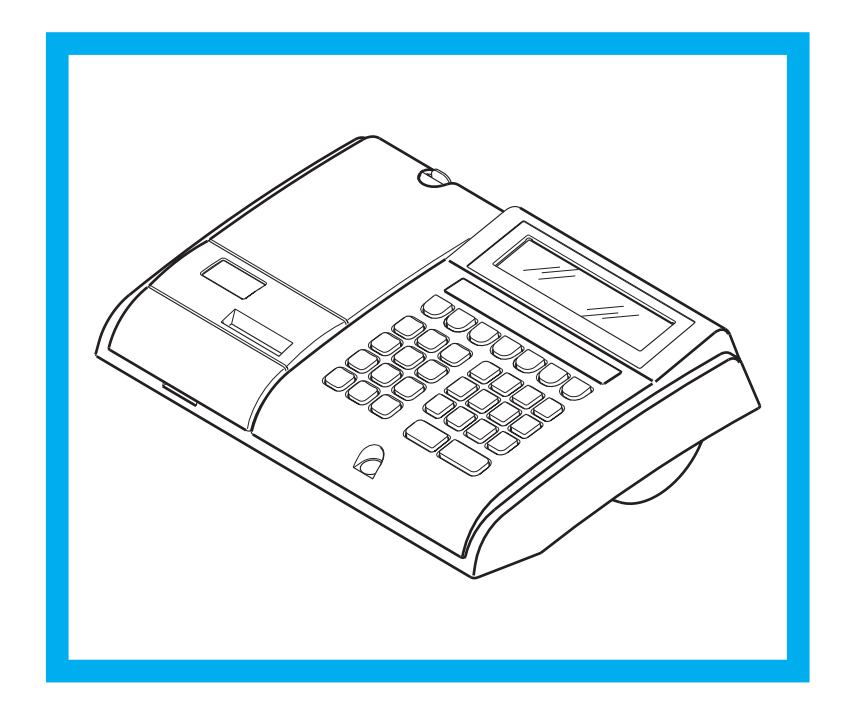

# ELEKTRONIKUS PÉNZTÁRGÉP

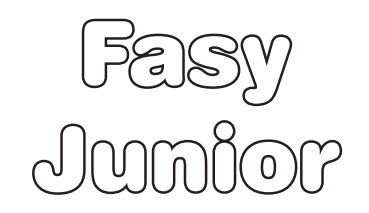

KEZELŐI KÉZIKÖNYV

March 2005 - 10MA013240

Elektronikus pénztárgép Junior

# Kezelői kézikönyv

2005 MÁRCIUS

Ez a pénztárgép a CE jelölés alapján megfelel a legszigorúbb minőségi követelményeknek.

#### A kezelőre vonatkozó biztonsági előírások

- A pénztárgép hálózati feszültségre csatlakoztatása előtt meg kell győződni arról, hogy a hálózati csatlakozón van-e a biztonsági előírásoknak megfelelő FÖLDELŐ ÉRINTKEZŐ.
- A pénztárgépet hozzá közel lévő, könnyen elérhető hálózati csatlakozóra kell csatlakoztatni. A hálózati csatlakozónak a gép felállítása után is hozzáférhetőnek kell lennie.
- A hálózati kábelt rendszeresen ellenőrizni kell, és sérülése esetén a gyártó által jóváhagyott, egyenértékű kábellel kell kicserélni.
- A pénztárgépet ne használjuk hőforrás közelében vagy hőforrás felett, valamint víz közelében.
- A pénztárgépet rendszeres időközönként tisztítani kell. Tisztítás előtt a gépet le kell csatlakoztatni a hálózati feszültségről.
- A pénztárgépet puha kendővel, enyhe zsíroldó szerrel és puha sörtéjű ecsettel lehet tisztítani.
- Kizárólag a gyártó által mellékelt tápegységeket használjuk. További információért forduljon Szervizéhez vagy a Forgalmazóhoz.
- A biztosítók cseréje előtt a pénztárgépet le kell csatlakoztatni a hálózati feszültségről.

**FIGYELMEZTETÉS:** A GYÁRTÓ ÁLTAL NEM ENGEDÉLYEZETT TÁPEGYSÉGEK HASZNÁLATA ZAVART, KÁROKAT OKOZHAT A FELHASZNÁLÓNAK.

- A pénztárgép Csak üzemeltetésével (billen kapcsolatos előírások inform
  - Csak a gyártó által elfogadott kiegészítő eszközöket (billentyűzet, pénztárfiók stb.) szabad használni. További információkkal a forgalmazó szolgál.
  - Csak a gyártó által elfogadott tartalék alkatrészeket szabad használni.

# HOGYAN HASZNÁLJUK A KÉZIKÖNYVET

A TARTALOMJEGYZÉK igen részletes, s így hamar megtalálható az Önnek szükséges információ.

A fejezetek alcímeket tartalmaznak, melyek logikai sorrendben vannak, számozva (pl. a 2.6 pont a második fejezet 6. Pontja alcíme). Az alcímek további alfejezetekre tagolódhatnak, melyek számozási logikája analóg az előzővel. (pl. 2. 6. 1: vagy 2. 6. 2, stb.)

A gépen található billentyűk a kézikönyvben az alábbi módon vannak ábrázolva:

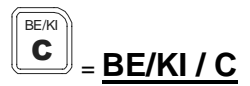

KÉRJÜK, GONDOSAN ŐRIZZE MEG A KÉZIKÖNYVET!

# TARTALOMJEGYZÉK

| 1. HOG         | YAN KEZDJÜNK A PÉNZTÁRGÉPPEL DOLGOZNI?                                                                                                    | 7                                                                                                    |
|----------------|----------------------------------------------------------------------------------------------------|----------------------------------------------------------------------------------------------------|
|                | 1.1 TELEPÍTÉS ÉS ÉLESÍTÉS                                                                                                    | 7                                                                                                    |
|                | 1.2 A PÉNZTÁRGÉP ELEMEI                                                                                                    | 8                                                                                                    |
|                | 1.3 A GÉP ELSŐ BEKAPCSOLÁSA                                                                                                    | 9                                                                                                    |
|                | 1.3.1 A géppel együtt csomagolt tételek                                                                                                    | 9                                                                                                    |
|                | 1.3.2 Ki-és bekapcsolás                                                                                                    | 10                                                                                                    |
| 2. AMIT        | 「AZ ÖN GÉPÉRŐL TUDNI KELL                                                                                                    | 11                                                                                                    |
|                | 2.1 A BILLENTYŰZET                                                                                                    | 11                                                                                                    |
|                | 2.2 BILLENTYŰFUNKCIÓK                                                                                                    | 12                                                                                                    |
|                | 2.3 A KIJELZŐ                                                                                                    |                                                                                                    |
|                | 2.4 MUVELETI UZEMMODOK                                                                                                    | 17                                                                                                    |
|                | 2.5 A SUGO FUNKCIO                                                                                                    |                                                                                                    |
|                | 2.5.1 Működés közben súgó funkció                                                                                                    |                                                                                                    |
|                | 2.5.2 A hibara valo ligyelmeztetes hasznalata                                                                                                    | 19<br>22                                                                                                    |
|                | 2.6. HOGYAN GYŐZŐDJÜNK MEG ARRÓL, HOGY A PÉNZTÁRGÉP                                                                                                    |                                                                                                    |
|                | HELYESEN MŰKÖDIK?                                                                                                    | 23                                                                                                    |
|                | 2.6.1 A papírtekercs cseréje                                                                                                    | 24                                                                                                    |
|                | 2.7 MI A TEENDŐ, HA                                                                                                    | 26                                                                                                    |
|                | 2.7.1 A figyelmeztető hangjelzés szól és hibakód kijelzés jelenik meg                                                                                                    | 26                                                                                                    |
| 3 NAD          | Ι μας 7Νάι ατ                                                                                                    | 07                                                                                                    |
| J. NAF         |                                                                                                    |                                                                                                    |
| J. NAFI        | 3.1 AZ ÜZEMMÓD KIVÁLASZTÁS                                                                                                    | <b>2</b> 7                                                                                                    |
| J. NAFI        | 3.1 AZ ÜZEMMÓD KIVÁLASZTÁS<br>3.1.1 Üzemmódok és a program választó billentyűk használata                                                                                                    | 21<br>27<br>27                                                                                                    |
| J. NAFI        | 3.1       AZ ÜZEMMÓD KIVÁLASZTÁS         3.1.1       Üzemmódok és a program választó billentyűk használata         3.1.2       Az idő és a dátum megjelenítése                                                                                                    | 27<br>27<br>27<br>28                                                                                                    |
| J. NAF         | <ul> <li>3.1 AZ ÜZEMMÓD KIVÁLASZTÁS</li> <li>3.1.1 Üzemmódok és a program választó billentyűk használata</li> <li>3.1.2 Az idő és a dátum megjelenítése</li> <li>3.2 ELADÁS (REGISZTRÁCIÓ)</li> </ul>                                                                                                    | 27<br>27<br>28<br>28                                                                                                    |
| J. NAFI        | <ul> <li>3.1 AZ ÜZEMMÓD KIVÁLASZTÁS</li></ul>                                                                                                    | 27<br>27<br>27<br>28<br>28<br>28<br>28                                                                                                    |
| J. NAF         | <ul> <li>3.1 AZ ÜZEMMÓD KIVÁLASZTÁS</li></ul>                                                                                                    | 21<br>27<br>28<br>28<br>28<br>28<br>28<br>                                                                                                    |
| <b>5.</b> NAFI | <ul> <li>3.1 AZ ÜZEMMÓD KIVÁLASZTÁS</li> <li>3.1.1 Üzemmódok és a program választó billentyűk használata</li> <li>3.1.2 Az idő és a dátum megjelenítése</li> <li>3.2 ELADÁS (REGISZTRÁCIÓ)</li> <li>3.2.1 Több kezelő szükséges tudnivalói a használatról</li> <li>3.2.2 A blokk adás művelete</li> <li>3.2.3 Ismétléses bevitel</li> <li>3.2 4 A mennvisén bevitele</li> </ul>                                                                                                    | 27<br>27<br>28<br>28<br>28<br>30<br>30<br>30<br>30<br>30                                                                                                    |
| <b>5.</b> NAP  | <ul> <li>3.1 AZ ÜZEMMÓD KIVÁLASZTÁS</li> <li>3.1.1 Üzemmódok és a program választó billentyűk használata</li> <li>3.1.2 Az idő és a dátum megjelenítése</li> <li>3.2 ELADÁS (REGISZTRÁCIÓ)</li> <li>3.2.1 Több kezelő szükséges tudnivalói a használatról.</li> <li>3.2.2 A blokk adás művelete.</li> <li>3.2.3 Ismétléses bevitel</li> <li>3.2.4 A mennyiség bevitele</li> <li>3.2.5 Javítások.</li> </ul>                                                                                                    | 27<br>27<br>28<br>28<br>28<br>30<br>30<br>30<br>30<br>30<br>30                                                                                                 |
| <b>5.</b> NAP  | 3.1       AZ ÜZEMMÓD KIVÁLASZTÁS         3.1.1       Üzemmódok és a program választó billentyűk használata         3.1.2       Az idő és a dátum megjelenítése         3.2       ELADÁS (REGISZTRÁCIÓ)         3.2.1       Több kezelő szükséges tudnivalói a használatról.         3.2.2       A blokk adás művelete.         3.2.3       Ismétléses bevitel.         3.2.4       A mennyiség bevitele.         3.2.5       Javítások.         3.2.6       Részösszeg.                                                                                                    | 27<br>27<br>28<br>28<br>28<br>30<br>30<br>30<br>30<br>30<br>30                                                                                                 |
| 5. NAF         | 3.1       AZ ÜZEMMÓD KIVÁLASZTÁS         3.1.1       Üzemmódok és a program választó billentyűk használata         3.1.2       Az idő és a dátum megjelenítése         3.2       ELADÁS (REGISZTRÁCIÓ)         3.2.1       Több kezelő szükséges tudnivalói a használatról.         3.2.2       A blokk adás művelete.         3.2.3       Ismétléses bevitel.         3.2.4       A mennyiség bevitele         3.2.5       Javítások.         3.2.6       Részösszeg.         3.2.7       A visszajáró pénz kiszámítása                                                                                                    | 27<br>27<br>28<br>28<br>28<br>30<br>30<br>30<br>30<br>30<br>30<br>31<br>31                                                                                     |
| 5. NAF         | <ul> <li>3.1 AZ ÜZEMMÓD KIVÁLASZTÁS</li></ul>                                                                                                    | 27<br>27<br>28<br>28<br>30<br>30<br>30<br>30<br>30<br>30<br>30<br>30<br>30<br>30<br>31<br>31<br>31                                                             |
| 5. NAF         | <ul> <li>3.1 AZ ÜZEMMÓD KIVÁLASZTÁS</li></ul>                                                                                                    | 27<br>27<br>28<br>28<br>28<br>30<br>30<br>30<br>30<br>30<br>30<br>30<br>31<br>31<br>31<br>32<br>32                                                             |
| 5. NAF         | <ul> <li>3.1 AZ ÜZEMMÓD KIVÁLASZTÁS</li> <li>3.1.1 Üzemmódok és a program választó billentyűk használata</li> <li>3.1.2 Az idő és a dátum megjelenítése</li> <li>3.2 ELADÁS (REGISZTRÁCIÓ)</li> <li>3.2.1 Több kezelő szükséges tudnivalói a használatról.</li> <li>3.2.2 A blokk adás művelete.</li> <li>3.2.3 Ismétléses bevitel.</li> <li>3.2.4 A mennyiség bevitele</li> <li>3.2.5 Javítások.</li> <li>3.2.6 Részösszeg.</li> <li>3.2.7 A visszajáró pénz kiszámítása.</li> <li>3.3 SZÁMOLÓGÉP ÜZEMMÓD.</li> <li>3.3.1 Számológép funkciók</li> <li>3.2.2 Számológép használata</li> </ul>                                                                                                    | 27<br>27<br>28<br>28<br>28<br>30<br>30<br>30<br>30<br>30<br>30<br>30<br>30<br>30<br>30<br>31<br>31<br>32<br>32<br>32<br>32                                     |
| 5. NAP         | <ul> <li>3.1 AZ ÜZEMMÓD KIVÁLASZTÁS</li> <li>3.1.1 Üzemmódok és a program választó billentyűk használata</li> <li>3.1.2 Az idő és a dátum megjelenítése</li> <li>3.2 ELADÁS (REGISZTRÁCIÓ)</li> <li>3.2.1 Több kezelő szükséges tudnivalói a használatról.</li> <li>3.2.2 A blokk adás művelete.</li> <li>3.2.3 Ismétléses bevitel.</li> <li>3.2.4 A mennyiség bevitele</li> <li>3.2.5 Javítások.</li> <li>3.2.6 Részösszeg.</li> <li>3.2.7 A visszajáró pénz kiszámítása.</li> <li>3.3 SZÁMOLÓGÉP ÜZEMMÓD.</li> <li>3.3.1 Számológép funkciók.</li> <li>3.2 Számológép használata</li> <li>3.4 A NAPI ADATOK LEOLVASÁSA.</li> </ul>                                                                                         | 27<br>27<br>28<br>28<br>28<br>30<br>30<br>30<br>30<br>30<br>30<br>30<br>30<br>30<br>30<br>30<br>30<br>30                                                       |
| 5. NAF         | <ul> <li>3.1 AZ ÜZEMMÓD KIVÁLASZTÁS</li> <li>3.1.1 Üzemmódok és a program választó billentyűk használata</li> <li>3.1.2 Az idő és a dátum megjelenítése</li> <li>3.2 ELADÁS (REGISZTRÁCIÓ)</li> <li>3.2.1 Több kezelő szükséges tudnivalói a használatról.</li> <li>3.2.2 A blokk adás művelete.</li> <li>3.2.3 Ismétléses bevitel.</li> <li>3.2.4 A mennyiség bevitele.</li> <li>3.2.5 Javítások.</li> <li>3.2.6 Részösszeg.</li> <li>3.2.7 A visszajáró pénz kiszámítása.</li> <li>3.3 SZÁMOLÓGEP ÜZEMMÓD.</li> <li>3.3.1 Számológép funkciók.</li> <li>3.2.8 Számológép használata</li> <li>3.4 A NAPI ADATOK LEOLVASÁSA.</li> <li>3.5 NAPI FORGALMI JELENTÉS (ZÁRÁS).</li> </ul>                                         | 27<br>27<br>28<br>28<br>28<br>30<br>30<br>30<br>30<br>30<br>30<br>30<br>30<br>30<br>30<br>30<br>30<br>30                                                       |
| 4. SPE(        | <ul> <li>3.1 AZ ÜZEMMÓD KIVÁLASZTÁS</li> <li>3.1.1 Üzemmódok és a program választó billentyűk használata</li> <li>3.1.2 Az idő és a dátum megjelenítése</li> <li>3.2 ELADÁS (REGISZTRÁCIÓ)</li> <li>3.2.1 Több kezelő szükséges tudnivalói a használatról.</li> <li>3.2.2 A blokk adás művelete.</li> <li>3.2.3 Ismétléses bevitel</li> <li>3.2.4 A mennyiség bevitele</li> <li>3.2.5 Javítások.</li> <li>3.2.6 Részösszeg.</li> <li>3.2.7 A visszajáró pénz kiszámítása.</li> <li>3.3 SZÁMOLÓGÉP ÜZEMMÓD.</li> <li>3.3.1 Számológép funkciók</li> <li>3.2 Számológép használata</li> <li>3.4 A NAPI ADATOK LEOLVASÁSA.</li> <li>3.5 NAPI FORGALMI JELENTÉS (ZÁRÁS).</li> </ul>                                              | 27<br>27<br>28<br>28<br>28<br>30<br>30<br>30<br>30<br>30<br>30<br>30<br>30<br>30<br>30<br>30<br>31<br>31<br>31<br>32<br>32<br>32<br>32<br>33<br>35<br>35<br>36 |
| 4. SPE         | <ul> <li>3.1 AZ ÜZEMMÓD KIVÁLASZTÁS</li> <li>3.1.1 Üzemmódok és a program választó billentyűk használata</li> <li>3.1.2 Az idő és a dátum megjelenítése</li> <li>3.2 ELADÁS (REGISZTRÁCIÓ)</li> <li>3.2.1 Több kezelő szükséges tudnivalói a használatról.</li> <li>3.2.2 A blokk adás művelete.</li> <li>3.2.3 Ismétléses bevitel</li> <li>3.2.4 A mennyiség bevitele</li> <li>3.2.5 Javítások.</li> <li>3.2.6 Részösszeg.</li> <li>3.2.7 A visszajáró pénz kiszámítása.</li> <li>3.3 SZÁMOLÓGÉP ÜZEMMÓD.</li> <li>3.3.1 Számológép funkciók</li> <li>3.2 Számológép használata</li> <li>3.4 A NAPI ADATOK LEOLVASÁSA.</li> <li>3.5 NAPI FORGALMI JELENTÉS (ZÁRÁS).</li> </ul>                                              | 27<br>27<br>28<br>28<br>28<br>30<br>30<br>30<br>30<br>30<br>30<br>30<br>30<br>30<br>30<br>30<br>30<br>30                                                       |
| 4. SPE         | <ul> <li>3.1 AZ ÜZEMMÓD KIVÁLASZTÁS</li> <li>3.1.1 Üzemmódok és a program választó billentyűk használata</li> <li>3.1.2 Az idő és a dátum megjelenítése</li> <li>3.2 ELADÁS (REGISZTRÁCIÓ)</li> <li>3.2.1 Több kezelő szükséges tudnivalói a használatról.</li> <li>3.2.2 A blokk adás művelete.</li> <li>3.2.3 Ismétléses bevitel</li> <li>3.2.4 A mennyiség bevitele</li> <li>3.2.5 Javítások.</li> <li>3.2.6 Részösszeg.</li> <li>3.2.7 A visszajáró pénz kiszámítása.</li> <li>3.3 SZÁMOLÓGÉP ÜZEMMÓD.</li> <li>3.3.1 Számológép funkciók</li> <li>3.2 Számológép használata</li> <li>3.4 A NAPI ADATOK LEOLVASÁSA.</li> <li>3.5 NAPI FORGALMI JELENTÉS (ZÁRÁS).</li> </ul> CIFIKUS FUNKCIÓK ÉS A SOKOLDALÚ FELHASZNÁLÁS | 27<br>27<br>28<br>28<br>28<br>30<br>30<br>30<br>30<br>30<br>30<br>30<br>30<br>30<br>30<br>30<br>30<br>30                                                       |

| 4.2.2         | A PLU                                   |    |
|---------------|-----------------------------------------|----|
| 4.2.3         | Árengedmények és felárak                |    |
| 4.2.4         | Árengedmény és felár a részösszegnél    |    |
| 4.2.5         | Sztornók                                |    |
| 4.2.6         | Fizetési módozatok                      |    |
| 4.2.7         | Pénzbevétel                             |    |
| 4.2.8         | Pénz kivét                              | 40 |
| 4.2.9         | Valuta választás                        |    |
| 4.2.10        | Numerikus kód blokkra való nyomtatása   | 41 |
| 4.2.11        | Eladónkénti eladási összesítő           | 41 |
| 4.2.12        | Az előző végösszeg újrahívása           |    |
| 4.2.13        | Az előző végösszeg és a visszajáró pénz |    |
| 4.3 A NA      | API ADATOK LEOLVASÁSA                   | 43 |
| 4.3.1         | A napi és periódikus adatok leolvasás   | 43 |
| 4.3.2         | Példák a gép LEOLVASÁS üzemmódjában     | 43 |
| 4.3.3         | A jelentések sorrendje                  |    |
| 4.3.4         | A fő adatok megjelenítése               |    |
| 4.4 PER       | RIÓDIKUS LENULLÁZÁS                     | 54 |
| 4.4.1         | A napi és periódikus adatok leolvasás   |    |
| 5. FÜGGELÉK   |                                         | 56 |
| 5.1 ENG       | SEDÉLYEZÉS                              |    |
| 5.1.1         | Telepítési útmutató                     |    |
| 5.1.2         | A gép műveleti napló                    |    |
| 5.1.3         | A termo-papír                           |    |
| 6. A PÉNZTÁRG | ÉP ADATAI                               | 58 |

# 1. HOGYAN KEZDJÜNK A PÉNZTÁRGÉPPEL DOLGOZNI?

# 1.1 TELEPÍTÉS ÉS ÉLESÍTÉS

Miután a pénztárgép viszonylag kis méretű, ezért a **"telepítés"** alatt mindössze annyi értendő, hogy a gépet elő kell készíteni a működésbe helyezéséhez szükséges előzetes ellenőrzéshez. Ahhoz, hogy a gép az APEH által meghatározott feltételek szerint működjön, ahhoz a gépet **"élesíteni"** kell, illetve a feladatra a gép adóügyi memória egységét erre alkalmas állapotba kell hozni. Ezt a műveletet csak az **APEH engedéllyel rendelkező szakműhely erre a feladatra kiképzett szakszemélyzete végezheti el!** 

# 1.2 A PÉNZTÁRGÉP ELEMEI

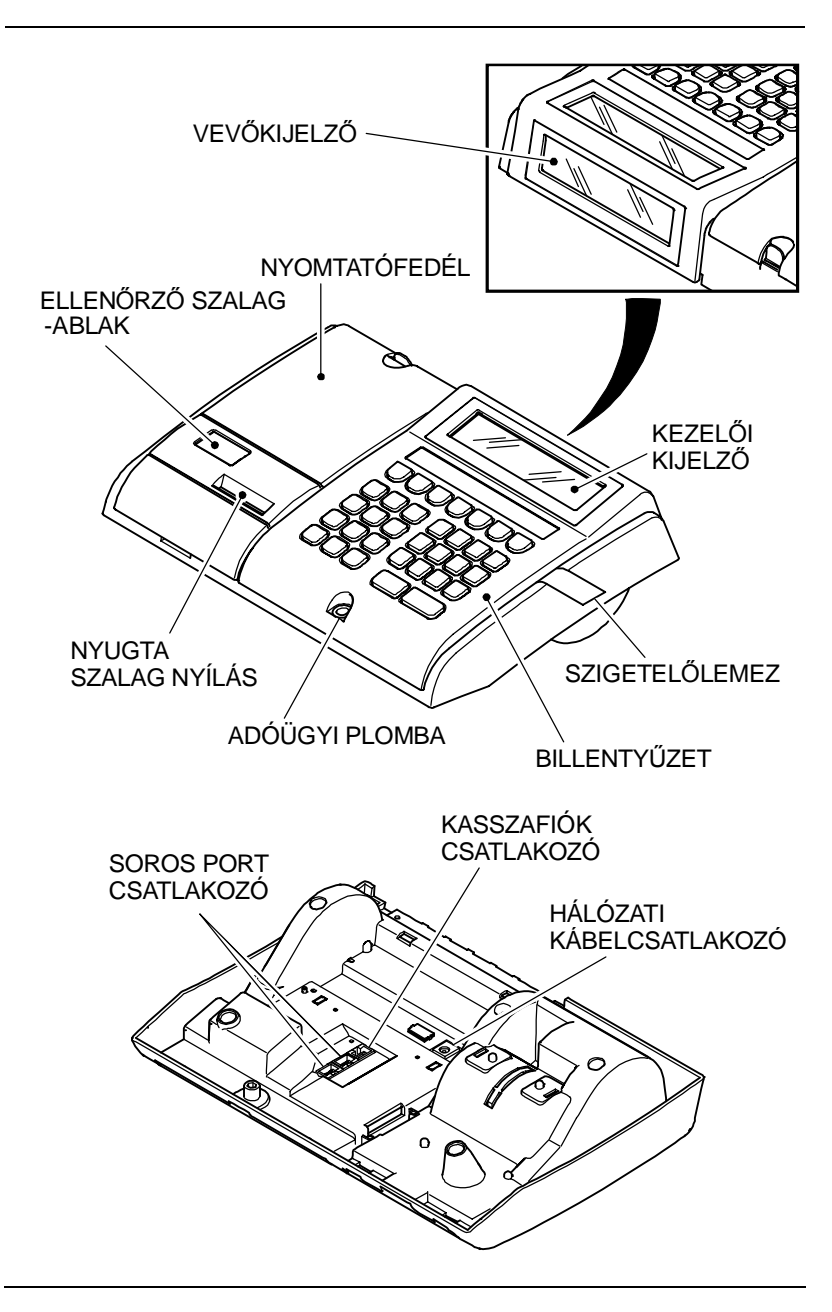

# 1.3 A GÉP ELSŐ BEKAPCSOLÁSA

# 1.3.1 A géppel együtt csomagolt tételek

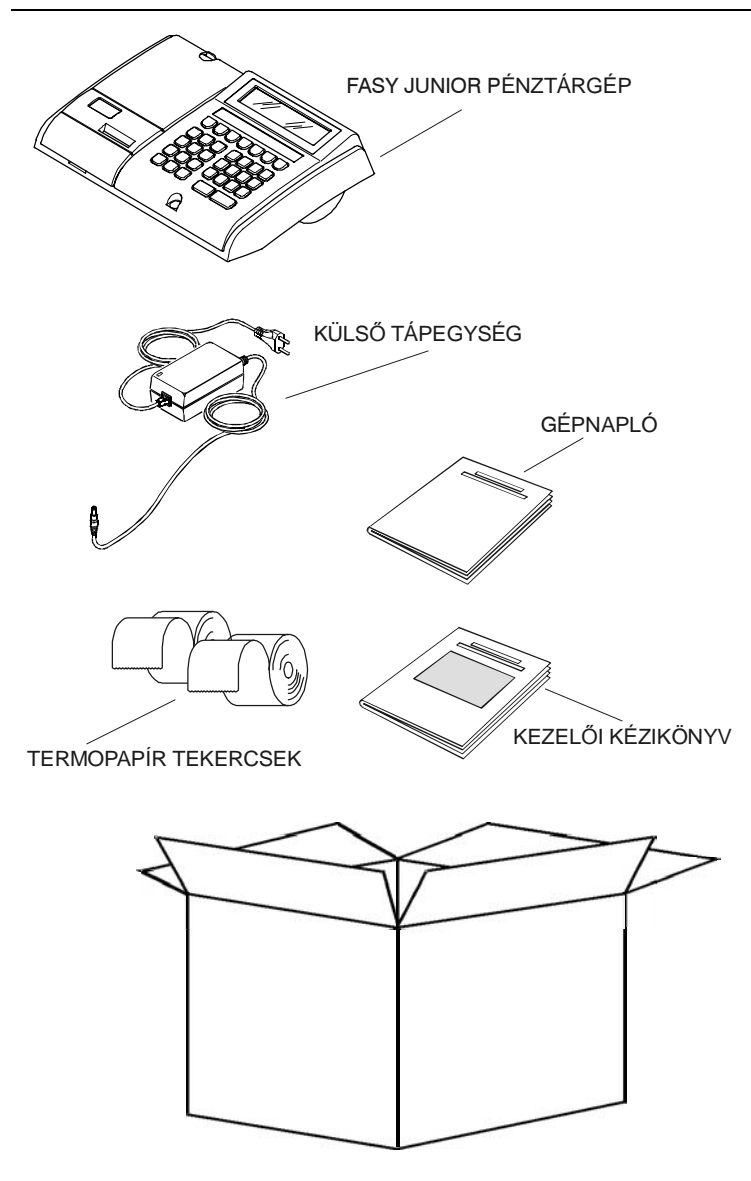

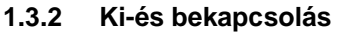

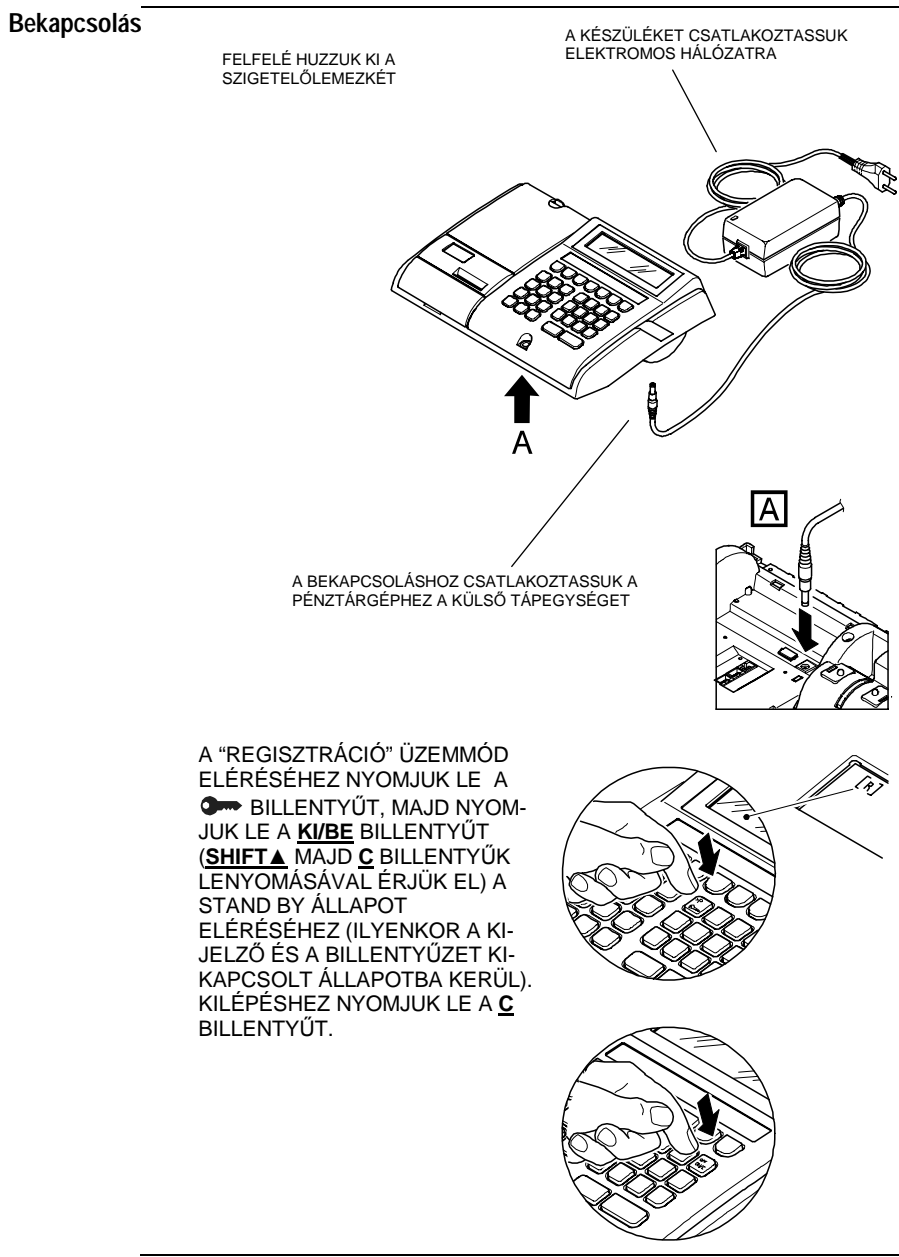

# 2. AMIT AZ ÖN GÉPÉRŐL TUDNI KELL

# 2.1 A BILLENTYŰZET

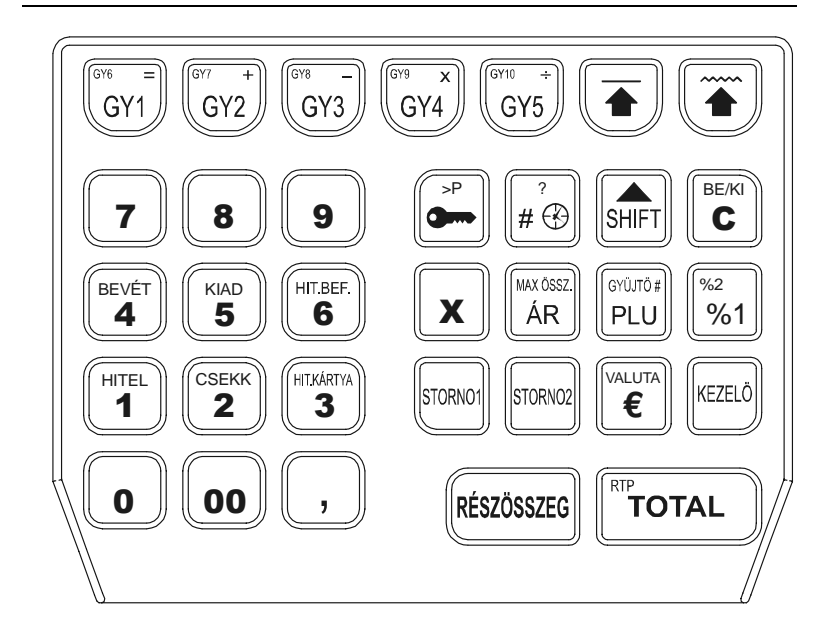

### 2.2 BILLENTYŰFUNKCIÓK

A hagyományos numerikus és matematikai billentyű funkciók mellett az ön gépének billentyűzetének néhány tagja speciális funkciók elvégzését is lehetővé teszi. Néhány billentyűnek kettős funkciója van. A második funkció tartalmát a billentyűfelirat felső sora jelzi. A második funkció használatát a <u>SHIFT</u>▲ billentyű lenyomás teszi lehetővé. PI. a PRICE (Ár) funkció aktivizálásához először a <u>SHIFT</u>▲ billentyűt nyomjuk le, majd ezután a <u>PLU</u>. Az összes funkcionális billentyű az alábbiakban kerül leírásra. Ezen funkciók már meglévő, tehát beprogramozott funkciók, de az igényeknek megfelelően törölhetők, vagy átprogramozhatók. (A programozást a Szerviz végzi!)

| Funkcióbillentyűk<br>listája | KÓD     | SZIMBÓLUM                    | FUNKCIÓ                                                                                                    |
|------------------------------|---------|------------------------------|----------------------------------------------------------------------------------------------------|
| -                            | -       | +,-,×,<br>/,=                | A számológép funkció alapműveletei                                                                                                    |
|                              | 0 ÷ 9   | <u>0</u> , <u>1</u> <u>9</u> | Numerikus billentyűk - A számok<br>beírására szolgálnak.                                                                                                    |
|                              | 16      | <u>00</u>                    | Dupla nulla billentyű                                                                                                    |
|                              | 18      | ,                            | Tízedes pont - A tizedes számok<br>bevitelekor használatos.                                                                                                    |
|                              | 19      | <u>C</u>                     | <b>Javító gomb</b> - Ha a pénztárgép üzemel, a<br>C gomb megnyomásával kijavíthatjuk a<br>beírt adatot, továbbá kikapcsolhatjuk a<br>figyelmeztető hangjelzéseket. |
|                              | 20      | <u>SHIFT ▲</u>               | Másodlagos funkciók - A billentyűkön<br>feltüntetett másodlagos funkciót aktiválja.                                                                                |
|                              | 21      | <u>BE/KI</u>                 | <b>Be-Ki</b> - A gép stand-by üzemmódba kerül (Billentyűzet és kijelző nem üzemel).                                                                                |
|                              | 22 ÷ 24 |                              | Papírtovábbítás billentyű - Ezzel a két<br>billentyűvel a nyugtatekercs és a<br>naplótekercs papírját lehet néhány üres<br>sorral előremozgatni.                   |
|                              | 33      | <u>ÁRU</u>                   | <b>ÁRU</b> - Lehetővé teszi a PLU árának<br>megtekintését, anélkül, hogy az eladásra<br>kerüljön.                                                                  |
|                              | 41      | <u>GYŰJTŐ#</u>               | Indirekt gyűjtő billentyű - A<br>billentyűzeten közvetlenül nem elérhető<br>gyűjtőkhöz való indirekt hozzáférést teszi<br>lehetővé (GY11, GY12).                   |

| Funkcióbillentyűk<br>listája | KÓD | SZIMBÓLUM     | FUNKCIÓ                                                                                                    |
|------------------------------|-----|---------------|----------------------------------------------------------------------------------------------------|
|                              | 43  | MAX. ÖSSZ.    | MAX ÖSSZEG - A limitálást feloldó<br>billentyű. A felhasználó számára lehetővé<br>teszi a beproramozott felső összeghatár<br>túllépését a gép működése közben,<br>különleges körülmények között.                                                                                                    |
|                              | 44  | VALUTA        | Valuta                                                                                                    |
|                              | 45  | STORNO1       | Azonnali storno - Az utoljára rögzített adat törlését teszi lehetővé.                                                                                                    |
|                              | 46  |               | <b>Multiblokk</b> - Több blokk végösszegének együttes összegének megjelenítésére szolgál.                                                                                                    |
|                              | 47  | <u>RTP</u>    | RTP Az előző végösszeg előhívása - Az<br>előző művelet végösszegének<br>megjelenítését vagy egy néhány blokkból<br>álló sorozat végösszegének leellenőrzését<br>szolgálja, ha a <u>TÖBB BLOKK /</u><br><u>MULTIBLOKK</u> funkciót alkalmazták. E<br>funkció végrehajtásához először a<br><u>SHIFT▲</u> billentyűt, majd a <u>TOTAL</u><br>billentyűt nyomjuk meg. |
|                              | 48  | # 🏵           | <b>Kód/Óra billentyű</b> - Egyedi kód beírása a nyugtára / idő kijelzését teszi lehetővé.                                                                                                    |
|                              | 49  | <u>ÁR</u>     | <b>Ár billentyű (PLU és az indirekt gyűjtő)</b> -<br>Az új ár bevitelére (a beprogramozott ár<br>helyett) a PLU-s vagy indirekt gyűjtős<br>eladáskor.                                                                                                    |
|                              | 50  | <u>PLU</u>    | PLU billentyű - Egy árúcikk előre<br>beprogramozott árát és más jellemzőit<br>jeleníti meg.                                                                                                    |
|                              | 51  | <u>?</u>      | <b>Súgó (Help) billentyű</b> - Általa<br>hozzáférhetünk a segítő információkhoz.                                                                                                    |
|                              | 53  | <u>KEZELŐ</u> | <b>Kezelő billentyű</b> - Bizonyos egyedi<br>feladatokat ellátó kezelő számára teszi<br>lehetővé a gép működtetését, vagy<br>különböző üzemmódokban blokkokat vagy<br>azok részleteit jelölje ki.                                                                                                    |
|                              | 54  |               | Vevők                                                                                                    |

| Funkcióbillentyűk<br>listája | KÓD     | SZIMBÓLUM                           | FUNKCIÓ                                                                                                    |
|------------------------------|---------|-------------------------------------|----------------------------------------------------------------------------------------------------|
|                              | 58      | <u>SHIFT</u> ▲ +<br><u>STORNO2</u>  | Visszavét - Annak az összegnek a<br>regisztrálására szolgál, amelyet egy<br>árútétel visszavétele folytán fizetünk vissza<br>a vevőnek.                                                                  |
|                              | 59      | STORNO2                             | <b>Storno 2 billentyű</b> - Azon adatok<br>javítására szolgál, melyek a legutolsó<br>műveletet megelőzően kerültek bevitelre.                                                                            |
|                              | 61      | X                                   | <b>Szorzóbillentyű</b> - Az eladott mennyiség<br>beírására szolgál, amelyet az egységárral<br>szorzunk majd meg.                                                                                         |
|                              | 62      | <u>SHIFT</u> ▲ +<br>STORNO1         | Nyugtatörlés                                                                                                    |
|                              | 63      | <u>RÉSZÖSSZEG</u>                   | <b>Részösszeg</b> - A nyitott számlán a rögzített<br>értékek részösszegét jeleníti meg.                                                                                                    |
|                              | 64 ÷ 75 | <u>GY1/GY6</u> ÷<br><u>GY5/GY10</u> | Gyűjtő (1-12 gyűjtő) - Ezekkel a<br>billentyűkkel rögzíthetők a beírt értékek,<br>amelyeket a megfelelő gyűjtő összegez.                                                                                 |
|                              | 139     | <u>&gt;P</u>                        | Program mód választó billentyű - A<br>programozási mód eléréséhez.                                                                                                    |
|                              | 143     | •                                   | <b>Üzemmód váltó billentyű</b> - A pénztárgép<br>különböző üzemmódjainak elérését teszi<br>lehetővé (Eladás, Leolvasás, Zárás,<br>Programozás, Bezárt helyzet).                                          |
|                              | 144     | <u>%1</u>                           | Árengedmény                                                                                                    |
|                              | 145     | <u>%2</u>                           | Felárazás                                                                                                    |
|                              | 146     |                                     | Árengedméy, felárazás                                                                                                    |
|                              | 158     |                                     | <b>RND Lefele kerekítés billentyű</b> - Az<br>árengedmény egy speciális fajtáját<br>alkalmazza és lehetővé teszi azt, hogy a<br>blokk végösszegét egy előre<br>beprogramozott értékkel lefelé kerekítse. |
|                              | 160     | <u>TOTAL</u>                        | <b>Total</b> - Végösszeg billentyű. A művelet<br>végén a készpénzes fizetés esetén<br>használatos.                                                                                                    |
|                              | 161     | <u>CSEKK</u>                        | Csekk billentyű - Csekkel történőnő<br>fizetés lekezelésére.                                                                                                    |
|                              | 162     | <u>HITEL</u>                        | Hitel billentyű - Akkor használatos,                                                                                                    |

| Funkcióbillentyűk<br>listája | KÓD | SZIMBÓLUM         | FUNKCIÓ                                                                                           |
|------------------------------|-----|-------------------|---------------------------------------------------------------------------------------------------|
|                              |     |                   | amikor a vásárlás nem készpénzben,<br>hanem hitelben realizálódik.                                |
|                              | 163 | <u>HIT.KÁRTYA</u> | Hitelkártya billentyű - A pénztárgép<br>hitelkártyával teljesített fizetést rögzít.               |
|                              | 164 |                   | 5-ös fizetési mód                                                                                 |
|                              | 165 |                   | 6-os fizetési mód                                                                                 |
|                              | 176 | <u>BEVÉT</u>      | Készpénz bevitel - A nem eladásból<br>származó készpénz kasszába való<br>betételekor használatos. |
|                              | 192 | <u>KIAD</u>       | Készpénz kivétel - A készpénz fiókból<br>történő kivételekor használatos.                         |
|                              | 208 | <u>HIT.BEF.</u>   | <b>Hitel megtérítés</b> - A hitel visszatérítéséből származó készpénznek a fiókba való betétele.  |
|                              | 224 |                   | Teszt - Technikusok számára fenntarva.                                                            |
|                              |     |                   | <b>Storno1</b> - Hiba esetén lehetővé teszi az utoló rögzített tétel törlését.                    |
|                              |     |                   |                                                                                                   |

# 2.3 A KIJELZŐ

Kijelző

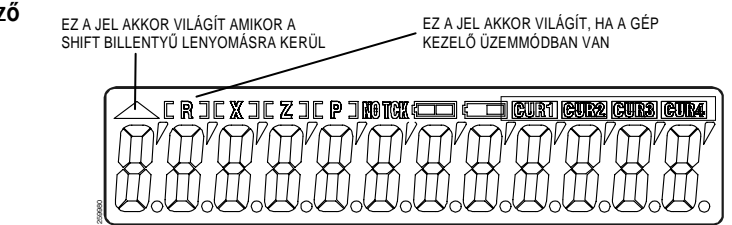

A kijelző a kezelő és vásárló számára mutatja az adott vásárlást folyamatának függvényében.

A kijelző néhány speciális jelzést is láthatóvá tesz, amely a gép működési állapotáról tájékoztat.

E jel akkor világít, amikor a **<u>SHIFT</u>** billentyű lenyomásra került. Ezt követően egy másik billentyű lenyomása, az ahhoz rendelt másodlagos funkciót aktiválja.

**E** - - Ez a jelzés akkor jelenik meg, ha valamilyen kezelési, vagy géphiba történik.

| <br><br>IN                  | Nem adgügyi<br>Bizonylat<br>Fo a kijelzőn                                                                                                    |
|-----------------------------|----------------------------------------------------------------------------------------------------|
| PE.<br>SRE.TTIN.<br>ENS.CFL | MENNYISÉG<br>ÖSSZEG<br>ENGEDM/FELÁR<br>SUBTOTAL<br>MARADÉK<br>TELJES NYUGTA<br>ELŐZŐ TOTAL<br>KÉT BLOKK TOT.<br>PÉNZTÁR BLVÉT<br>PÉNZTÁR KIVÉT<br>HITEL VISSZA<br>ÁFA SZÁMA<br>PLU |
|                             | NEM ADOUGYI<br>Bizonylat                                                                                                    |

Az előző számjegy a kijelzőn a művelet típusát mutatja működés közben. Ezt speciális alfanumerikus kód segítségével tehetjük láthatóvá. A tájékoztató blokk - melyet "Kijelző jelmagyarázat" - nak nevezünk, tartalmazza a megfelelő kódokat és azok leírását. (E blokkot a **6**-os és **?** billentyű lenyomásával készíthetjük el akkor, amikor gép a "Regisztrálás" üzemmódban van).

# 2.4 MŰVELETI ÜZEMMÓDOK

Egy műveleti üzemmód a gép olyan állapota (melyet a kezelő választ ki), melyben a gép képes (vagy nem képes) végrehajtani bizonyos funkciókat. A gépnek öt műveleti üzemmódja van, melyeket a következőképpen nevezünk:

- A pénztárgép BLOKKOLVA
- A pénztárgép nem működik, a kijelzőn az óra, vagy a dátum látható
- Műveleti (eladási) üzemmód (-R- mód)
- A pénztárgép készen áll a működésre, a kijelzőn egy "0" látható
- Kalkulátor üzemmód
- Négy alapműveletes számológépként használható, a kijelzőn egy "0" látható
- Leolvasás üzemmód (-X- mód)
- Különböző információk olvashatók le a napi használat során, a kijelzőn egy -X- betű látszik
- Zárás üzemmód (napi zárás és nullázás) (-Z- mód)
- Lezárja az aznapi műveleteket és törli a tárolókat, a kijelzőn egy -Z- betű látszik
- Programozási üzemmód (-P- mód)
- Ebben az állásban lehet a pénztárgép különböző funkcióit programozni.
- Csak szervizes szakember programozhatja!!

A következő fejezetek részletesen taglalják a fenti üzemmódokat, továbbá azt, hogy hogyan lehet az egyik üzemmódból a másikba áttérni.

# 2.5 A SÚGÓ FUNKCIÓ

#### 2.5.1 Működés közben súgó funkció

Az ön gépe egy rövid súgó programmal van ellátva, amely a napi használat során rendkívül hasznos lehet. Ha megnyomja a <u>?</u> billentyűt a Regisztráló üzemmódban, akkor a gép egy menüt kínál fel önnek, melynek témái meg vannak számozva.

| NEM ADOÜGY I<br>Bizonylat<br>Ungheria                                                                                                    |
|----------------------------------------------------------------------------------------------------|
| SECITSEC:<br>NYOND MEG A 1-8<br>COMBOT, SECITSEC<br>KÉRÉSHEZ                                                                                                    |
| 1? PROGRAM LISTA<br>2? KARAKTER TÁBLA<br>3? LEOLVASÁSOK<br>4? ZÁRÁSOK<br>5? RENDSZER OPCIÓK<br>6? KIJELZŐ INFO<br>7? KEZELŐI HIBÁK<br>8? HIBAKÓDOK<br>NEM ADÓÜGYI<br>BIZONYLAT |

Az adott téma részleteit a megfelelő numerikus billentyű lenyomásával hívhatja elő, majd ismét nyomja meg a <u>?</u> billentyűt.

#### 2.5.2 A hibára való figyelmeztetés használata

További segítség kapható a gép bármely üzemmódjában akkor, amikor a kijelző hibát jelez ki. Ez esetben hibakód is kijelzésre kerül "E- --" címke kiséretében és a gép a hibára figyelmeztető hangjelzést ad egész addig, amíg az <u>BE/KI / C</u> billentyűt le nem nyomjuk.

A működés folyamán az ön hibájából keletkezett hibák nagy részét ön is el tudja hárítani.

Ha megnyomja a <u>7</u>-es billentyűt, majd a <u>7</u>, továbbá a gép "Regisztrációs" üzemmódban van, ön az alábbi kinyomtatott szalagot kapja. A további oldalakon a hibakódok jelentése és a hibák elhárítása leírásra kerül.

| NEM ADÓÜGYI<br>Bizonylat<br>kezelői Hibák                                                                                                    |  |
|----------------------------------------------------------------------------------------------------|--|
| 01 HIBAS SORREND<br>02 NEGATIV NYUGTA<br>03 NEGATIV AFA<br>04 HIBAS BEÜTÉS<br>05 NEM ENGED 0<br>06 KORLAT TÚLLÉPÉS<br>07 HIANYZÓ PARAH.<br>08 SBT-NAL NAGYOBB<br>09 NINCSSTORNO ENG<br>10 NEM LÉT. GYŰJTŐ<br>11 GYŰJTŐ ÁRHIANY<br>12 NEM LÉT. PLU<br>13 NEM BEALL. PLU<br>13 NEM BEALL. PLU<br>14 KORLAT FELETTI<br>15 NEM LÉT. JELENT<br>19 NEM LÉT. JELENT<br>19 NEM LÉT. JELENT<br>19 NEM LÉT. JELENT<br>21 TÖBB TOT.FELETT<br>21 TÖBB TOT.FELETT<br>22 HIBAS JELSZÓ<br>23 NEM LÉTEZŐ KÓD<br>24 DÁTUH/ÓRA HIANY<br>25 MEM GRIA MEGTELT<br>26 NEM ADÓŰGYI<br>27 HIÁNYOS FEJLÉC<br>28 NEM LÁT. STORNÓ |  |

| 33333335678890123<br>4447890152345567349 | NINCS LEZARVA<br>HIBAS ÉRTÉK<br>N.ENG MÖVELET<br>HIBAS AFA ÉRTÉK<br>HIBAS FFA ÉRTÉK<br>HIBAS FFA ÉRTÉK<br>HIBAS FEJLÉC<br>LEOLV. HIANY<br>GT MEGTELT<br>ZARAS HIANY<br>HIBAS KEZELŐ<br>KÖTELEZŐ SUBTOT<br>HIBAS KEZELŐ<br>LERCCO 44<br>COMPUTER K.O.<br>NEM LÉT. CIKK<br>HIBAS KOZAFÉR.<br>HIBAS KOZAFÉR.<br>HIBAS FUNKCIÓ<br>ALTALANOS HIBA<br>HARDWARE HIBA<br>NINCS KAPCSOLAT<br>KITALANOS HIBA<br>HARDWARE HIBA<br>NINCS KAPCSOLAT<br>SZAMLA J. HITEL<br>NINCS ÜGYF ADAT<br>PLU MEM.BETELT<br>STORNO LIM. TÚN<br>MÉRLEG NEM KONF. |
|------------------------------------------|----------------------------------------------------------------------------------------------------|
|                                          | NEM ADÓÜGYI<br>Bizonylat                                                                                                    |

| KÓD | JELENTÉS                                                    | TEVÉKENYSÉG                                                                                      |
|-----|-------------------------------------------------------------|--------------------------------------------------------------------------------------------------|
| 01  | A billentyűk nem a helyes sorrendben<br>kerültek lenyomásra | Megnyomni a C-t, leellenőrizni a<br>helyes sorrendet.                                            |
| 02  | A blokk nem zárható le, ha az ÁFA negatív                   | Megnyomni a C-t, Tegyük a<br>részösszeget pozitívvá                                              |
| 03  | A blokk nem zárható le, ha az ÁFA<br>negatív                | Megnyomni a C-t,egy tétel eladásával<br>és a hozzá tartozó ÁFÁ-val tegyük<br>pozitívvá az ÁFÁ-t. |

| KÓD | JELENTÉS                                                           | TEVÉKENYSÉG                                                                         |
|-----|--------------------------------------------------------------------|-------------------------------------------------------------------------------------|
| 04  | Az adott konfigurációban a lenyomott<br>billentyű nem használható  | Megnyomni a C-t                                                                     |
| 05  | Az adott helyre "0" bevitele nem<br>megengedett                    | Megnyomni a C-t és bevinni a helyes<br>értéket                                      |
| 06  | A bevitt érték nagyobb az<br>engedélyezettnél                      | Megnyomni a C-t és bevinni a helyes<br>értéket                                      |
| 07  | Az adott terület nincs beprogramozva                               | Megnyomni a C-t és az adott területet<br>be kell programozni                        |
| 08  | A bevitt összeg meghaladja az adott<br>részösszeget                | Megnyomni a C-t és a helyes értéket<br>kell bevinni                                 |
| 09  | Az érvénytelenítésre kiadott utasítás nem<br>engedélyezett         | Megnyomni a C-t                                                                     |
| 10  | A kiválasztott gyűjtő nem létezik                                  | Megnyomni a C és a helyes értéket<br>kell bevinni                                   |
| 11  | A kiválasztott gyűjtő nincs előre<br>beprogramozott árral társítva | Megnyomni a C-t és vigyük be az árat<br>a gyűjtőbe                                  |
| 12  | A kiválasztott PLU nem létezik                                     | Megnyomni a C-                                                                      |
| 13  | A kiválasztott PLU egyik gyűjtőhöz sem tartozik.                   | Megnyomni a C-t és társítsuk a gyűjtőt<br>PLU-hoz                                   |
| 14  | A bevitt összeg meghaladja az<br>engedélyezett értéket             | Megnyomni a C-t és a helyes összeget<br>beütni                                      |
| 15  | A kiválasztott alkalmazotti kód nem létezik                        | Megnyomni a C-t és a helyes kódot<br>bevinni                                        |
| 16  | Az alkalmazott kódja nem lett beütve                               | Megnyomni a C-t és a helyes kódot<br>bevinni                                        |
| 17  | Árengedmény/felár e sorban nem alkalmazható                        | Megnyomni a C-t                                                                     |
| 18  | A leolvasás-jelentés kódja nem megfelelő                           | Megnyomni a C-t, és vigyük be a<br>helyes kódot                                     |
| 19  | A kiválasztott lenullázási kód nem létezik                         | Megnyomni a C-t és vigyük be a<br>helyes kódot                                      |
| 20  | A sor végösszeg meghaladja az<br>engedélyezett értéket             | Megnyomni a C-t, vigyük be az új sor<br>összeget, vagy zárjuk le a blokkot          |
| 21  | A napi végösszeg meghaladja az<br>engedélyezett értéket            | Megnyomni a C-t, vigyük be az új<br>sorösszeget vagy hajtsuk végre a napi<br>zárást |
| 22  | A bevitt jelszó érvénytelen                                        | Megnyomni a C-t és a helyes jelszót<br>kell bevinni                                 |
| 23  | A bevitt kód nem létezik                                           | Megnyomni a C-t és a helyes kódot<br>kell bevinni                                   |
| 24  | A dátum és idő nincs beállítva                                     | Megnyomni a C-t és vigyük be a<br>pontos időt és a helyes dátumot                   |
| 25  | Nincs hely az adóügyi memóriában                                   | Lépjen kapcsolatba a Vevőszolgálattal                                               |
| 26  | A gép nincs élesítve                                               | Lépjen kapcsolatba a Vevőszolgálattal                                               |

| KÓD | JELENTÉS                                                                           | TEVÉKENYSÉG                                                                                |
|-----|------------------------------------------------------------------------------------|--------------------------------------------------------------------------------------------|
| 27  | Kitöltetlen blokk fejléc, az APEH sor<br>adatai hiányoznak                         | Lépjen kapcsolatba a Vevőszolgálattal                                                      |
| 28  | Nem megengedett alfanumerikus felirat                                              | Nyomjuk meg a C-t, s a helyes feliratot<br>vigyük be                                       |
| 29  | A bevitt alfanumerikus kód nem létezik                                             | Nyomjuk meg a C-t, és vigyük be a<br>helyes kódot                                          |
| 30  | A gyártó számára fenntartva                                                        | -                                                                                          |
| 31  | A bevitt érték helytelen                                                           | Megnyomjuk a C-t és vigyük be a<br>helyes értéket                                          |
| 32  | A gyártó számára fenntartva                                                        | -                                                                                          |
| 33  | Az ÁFA-k nincsenek beprogramozva                                                   | Lépjen kapcsolatba a Vevőszolgálattal                                                      |
| 34  | A blokk fejléc nem érvényes                                                        | Megnyomni a C-t és érvényesítsük<br>blokk fejlécet                                         |
| 35  | -                                                                                  | -                                                                                          |
| 36  | A blokk végösszege meghaladja az<br>engedélyezettet                                | Lépjen kapcsolatba a Vevőszolgálattal                                                      |
| 37  | Nincs engedélyezve a működtetés. A                                                 | Megnyomni a C-t és végrehajtani a                                                          |
|     | napi zárás nem került végrehajtásra                                                | napi zárást                                                                                |
| 38  | A bevitt mennyiség nem engedélyezett                                               | Megnyomni a C-t és vigyük be a<br>helyes mennyiséget                                       |
| 39  | Nem zárható le addig a blokk, amíg a<br><u>RÉSZÖSSZEG</u> billentyű nincs lenyomva | Megnyomni a C-t, és a blokk lezárása<br>előtt megnyomni a <u>RÉSZÖSSZEG</u><br>billentyűt. |
| 40  | A bevitt jelszó egyik kezelői jelszóval sem egyezik.                               | Megnyomni a C-t, majd bevinni a<br>helyes jelszót                                          |
| 41  | A bevitt kód nincs engedélyezve                                                    | Megnyomni a C-t, majd bevinni a<br>helyes jelszót                                          |
| 42  | A gépet éppen kezelő személy nem<br>képes végrehajtani a műveletet.                | Megnyomni a C-t                                                                            |
| 43  | A kiválasztott eladói szám nem létezik                                             | Megnyomni a C-t és a helyes számot kell bevinni                                            |
| 44  | A gyártó számára fenntartva                                                        |                                                                                            |
| 45  | A gyártó számára fenntartva                                                        |                                                                                            |
| 46  | A gyártó számára fenntartva                                                        |                                                                                            |
| 47  | A gyártó számára fenntartva                                                        |                                                                                            |
| 48  | Altalános szoftver hiba                                                            | A C-t megnyomni                                                                            |
| 49  | Altalános szoftver hiba                                                            | A C-t megnyomni                                                                            |
| 50  | Nem működő PC kapcsolat                                                            | Lépjen kapcsolatba a Vevőszolgálattal                                                      |
| 51  | Nem letezo ugytel                                                                  |                                                                                            |
| 52  | Nem aktualis ugytei                                                                |                                                                                            |
| 53  | A nyugta nem lett lezarva                                                          | billentyű megnyomásával ellenőrizni és<br><u>TOTÁL</u> billentyűvel lezárni                |
| 54  |                                                                                    |                                                                                            |
| 55  | Nincs ügyfél adat                                                                  |                                                                                            |

| KÓD | JELENTÉS                                                  | TEVÉKENYSÉG                           |
|-----|-----------------------------------------------------------|---------------------------------------|
| 56  | A cikkek (PLU) napi memória tárolója<br>megtelt           | Napi zárás (Z állásban)               |
| 57  | Túllépte a storno értékhatárt                             | Napi zárás(Z állásban)                |
| 63  | A csatlakoztatott mérleg beállításai<br>hiányosak         |                                       |
| 64  | A csatlakoztatott mérleg nem komunikál<br>a pénztárgéppel | Lépjen kapcsolatba a Vevőszolgálattal |
| 99  | A pénztárgép belső akkumulátora tönkrement                |                                       |

#### 2.5.2 Egyéb hibák

Egyéb hibaállapotok is megjelenhetnek a kijelzőn egy hibakód kíséretében, melyet néhány gondolatjel és szaggatott hangjelzés előz meg. Ezen hibákat a kezelő nem tudja kijavítani, minden ilyen esetben a Vevőszolgálat közreműködése szükséges.

Ha megnyomja a <u>8</u>-as billentyűt, majd a <u>?</u>, akkor amikor a gép "Regiszter" üzemmódban van, akkor egy -a fenti ábrán láthatóblokkot ad ki a gép, mely útmutatást ad a hiba elhárítására.

| NEM ADOUGYI<br>Bizonylat<br>Hibakódok                                                                                                  |
|----------------------------------------------------------------------------------------------------|
| 920 HIBAS RAM<br>921 MAS MEMORIA<br>922 RAM/NF ELTERÖ<br>940 FH NINCS CSATL<br>952 FM IRASI HIBA<br>853/953                            |
| 54 HEM. ADAT HIBA<br>954 CCC KALK.HIBA<br>956 CCC KALK.HIBA<br>959 ORA HIBA<br>TESZTELÉS ALATT<br>990 FM JELENTÉS<br>991 E2 ELLENGRZÉS |
| NEM ADÓÜGYI<br>Bizonylat                                                                                                    |

# 2.6 Hogyan győződjünk meg arról, hogy a pénztárgép helyesen működik?

Az ön részéről a gép üzemkészen tartásához mindössze azt kell megtanulnia, hogy hogyan kell a papírtekercseket kicserélni, ha azok cseréje esedékessé válik.

E művelet a következő fejezetben van leírva. Semmilyen különleges karbantartást nem igényel a gép. A gép külső tisztántartásához használjunk puha törlőruhát benedvesítve. A tisztításhoz használjunk lágy tisztítószeres vizet. Ne használjunk oldószereket, benzint, vagy olyan tisztítószert, amely dörzsszemcséket tartalmaz. (Kerüljük ezek használatát főleg az átlátszó felületeken).

#### 2.6.1 A papírtekercs cseréje

A papírtekercs végéhez közeli állapotáról (úgy a blokk, mint a másolati példány tekercseit illetően) az utolsó métereken a papírcsík hátulján megjelenő vörös csík útján szerzünk tudomást. Amikor e vörös csík láthatóvá válik, haladéktalanul cseréliük ki a tekercset. A automatikusan leáll. ha papír teliesen aép а kifoavott. megakadályozván ezzel a gép alkatrészeinek roncsolódását. Ezt elkerülendő, a gép hangjelzéssel figyelmeztet erre. Ahhoz, hogy helyreállítsuk a gép működőképességét, azonnal cseréliük ki a papírt a gép kikapcsolása nélkül. Minden alkalommal, amikor papírtekercset cserél - akár a másolati példánvát, akár a blokkét - győződiön meg arról, hogy nem maradtak-e a gépben papírmaradványok, yagy oda nem való tárgyak, papírzúzalékok. Ha idegen tárgyak maradtak volna ott. azokat a helves működés biztosítása végett feltétlen távolítsuk el.

#### Papírtekercs méretek

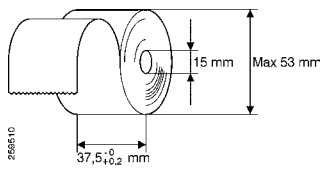

#### A CSERE FOLYAMATA:

- 1. Vegyük le a nyomtatóház fedelét.
- Húzzuk le a termopapír elött található fogantyút úgy, hogy a maradék papírtekercset ki tudjuk venni a fészekből.
- 3. Helyezzük be a blokk/másolat papírtekercset a helyére.
- A fogantyút tartsuk lehúzott állapotban, a papírvéget vezessük be az adagolórésbe és a nyomtatón keresztül húzzuk ki néhány cm-nyire.
- 5. Engedjük visszazáródni a fogantyút.
- Ha szükséges, akkor a megfelelő hosszúságú papírt a papírtovábbító billentyű ▲ ▲ segítségével adagoljuk.
- 7. A másolati tekercsről a szalagvéget helyezzük a cséve nyílásába és néhány cm-nyi papírt csévéljünk fel az orsóra.

**MEGJEGYZÉS:** A cséve orsóját ki lehet venni a helyéről és így kézzel könnyebben rá lehet tekerni a papírt.

- 8. Helyezzük vissza a cséve orsót a helyére, majd nyomjuk meg a papíradagoló billentyűjét, feszes legyen a papír.
- 9. Tegyük vissza a nyomtatófedelet és győződjünk meg arról, hogy a papírvágó résen a papírvég kint legyen.

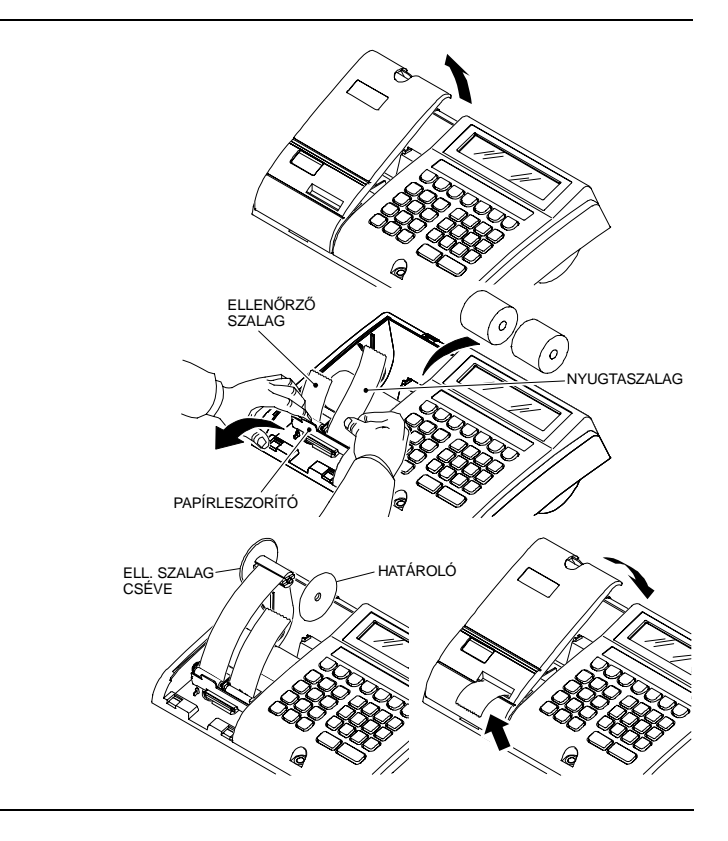

## 2.7 MI A TEENDŐ, HA ...

#### 2.7.1 A figyelmeztető hangjelzés szól és hibakód kijelzés jelenik meg

 A gép folyamatos figyelmeztető jelzést ad.(Rövid hangjelzést követően "E - - -")

A parancsokat nem a megfelelő sorrendbe vitte be. A gép ezt hibakód számának kiírásával jelzi. Nyomjuk meg az **<u>BE/KI / C</u>** (javítás) billentyűt, hogy a hibajelzés megszűnjön.

 A pénztárgép nem engedi a blokk kinyomtatását és a kijelzőn hibát jelez ki még a program mód kapcsoló működtetése után is.

A pénztárgép paraméterei még nem lettek helyesen beprogramozva.

A működéshez szükséges paraméterek beprogramozása.

 A gép szaggatott figyelmeztető hangjelzést ad és nem engedi egyetlen művelet végrehajtását sem.

A két papírtekercs közül valamelyik hiányzik. Helyezzünk be új tekercset.

 Bekapcsoláskor, vagy működés közben gondolatjeleket és azokat követő számokat továbbá szaggatott figyelmeztető hangjelzés hallatszik.

Ezt a hibát a gép önellenőrző rendszere tárta fel. A Vevőszolgálat szakműhelyének közbeavatkozása szükséges. Jegyezzük fel a kijelzett kódot, kapcsoljuk ki a gépet, és hívjuk a szervizt.

# **3. NAPI HASZNÁLAT**

# 3.1 AZ ÜZEMMÓD KIVÁLASZTÁS

### 3.1.1 Üzemmódok és a program választó billentyűk használata

A gép különböző üzemmódokban dolgozik. Egy "üzemmód" a gép különböző állapotát jelenti, ahol más és más funkciók állnak rendelkezésre.

Az üzemmódok a következők:

#### A gép zárva

Egyetlen funkció sem lehetséges. A kijelző dátumot vagy időt mutat.

#### • Eladás (Regiszter) üzemmód (-R- mód)

Az eladási blokkok kibocsátása történik ezen üzemmódban. A kijelző "0" mutat.

#### • Kalkulátor üzemmód

Számológép funkció négy alapművelettel.

#### • Leolvasási üzemmód (-X- mód)

A belső, tárolt adatokat - melyet a gép összegzett - nyomtatja ki. A kijelzőn az **[ X ]** látható.

#### • Zárási üzemmód (-Z- mód)

Kinyomtatja, majd nullázza a gép által összegzett belső, tárolt adatokat. A kijelzőn a **[Z]** látható.

#### • Programozási üzemmód (-P- mód)

Az egyedi követelményekhez való megfelelés biztosítására. A kijelzőn a **[P]** látható.

#### Az üzemmód változtatása

Az üzemmód váltás a következő művelettel hajtható végre:

- Az ELADÁS (regisztráció); a LEOLVASÁS, és a ZÁRÁS üzemmódok esetében annyiszor nyomjuk meg a <u>KULCS</u> billentyűt, ahányszor szükséges a megfelelő üzemmód elérésére.
- Ahhoz, hogy a gép zárt helyzetét létrehozzuk, nyomjuk meg az # <sup>(1)</sup>/<sub>(2)</sub> billentyűt, akkor, amikor a gép az ELADÁS (Regisztráció) üzemmódban van. A gép zárt helyzetét az <u>BE/KI / C</u> billentyű lenyomásával oldjuk fel.
- MEGJEGYZÉS: A súgó funkció csak az eladási (regisztráció) üzemmódban érhető el. Az összes többi üzemmódban a <u>?</u> billentyű más parancsokra van beprogramozva.

#### 3.1.2 Az idő és a dátum megjelenítése

Amikor a gép alaphelyzetben van, akkor az # <sup>(2)</sup> billentyű lenyomásával az idő információ előhívható. Ugyanazon billentyű egymás utáni lenyomásával az idő és a dátum váltogatja egymást a kijelzőn. Az időkijelzés megmarad a kijelzőn, ezért a gép mindaddig lezárt helyzetben marad, amíg az <u>**BE/KI** / C</u> billentyűt le nem nyomjuk.

## 3.2 ELADÁS (REGISZTRÁCIÓ)

Az eladási üzemmód alapvetően az eladások blokkjainak kibocsátására szolgál. Ha a körülmények lehetővé teszik, a kezelők közül egy olyan kezelőt kell kiválasztani, aki a gépet bármely üzemmódban tudja kezelni. Ha kiválasztásra került, úgy az kövesse az alábbi fejezetben leírtakat.

#### 3.2.1 Több kezelő szükséges tudnivalói a használatról

A gép maximum **4 kezelő** számára biztosít hozzáférést (kulcsszóval). Mindegyik kezelő számára hozzáférést lehet biztosítani a speciális műveletek végrehajtásához, de le is tiltható egyedileg e hozzáférési lehetőség (blokkolás, változtatás, leolvasás, programozás). Ilyen módon - miután a hozzáférés ténye rögzítésre kerül - utólag bármely kezelő tevékenysége ellenőrizhető. Ezen adatok speciális jelentéseken kerülnek kinyomtatásra.

#### A kezelői hozzáférés

- megnyomni az KEZELŐ billentyűt
- vigyük be a kezelő kódját (kulcsszó), azután ismét nyomjuk meg az <u>KEZELŐ</u> billentyűt
- mindegyik kezelőnek van saját ellenőrző kódja (max. 4 számjegy)

Az új gépben gyárilag a következő alapértelmezett kezelői kódok vannak beprogramozva:

- 11. az 1. számú kezelő
- 22. a 2. számú kezelő
- 33. a 3. számú kezelő
- 44. a 4. számú kezelő

#### Idegen kezelő hozzáférésének letiltása

Azzal, hogy az **KEZELŐ** billentyű lenyomása (tehát a kód használata) kötelező, ezzel csak a gép kezelőjének hozzáférését tesszük lehetővé.

FIGYELEM: A gép kikapcsolásakor nem törlődik az aktív kezelő.

#### Az ellenőrző kód módosítása:

- megnyomni az <u>KEZELŐ</u> billentyűt
- beírni az érvényes ellenőrző kódot
- megnyomni a # 🟵 billentyűt
- írjuk be az új kódot
- nyomjuk meg az # 🟵 billentyűt
- ismét írjuk be az új kódot (megerősítés)
- az # <sup>(B)</sup> billentyű lenyomásával zárjuk a műveletet.

Ha egy kezelő elfelejti a saját kódját, akkor az a kezelő nem tudja tovább használni a gépet. **Csak az 1. számú kezelő törölheti** az összes kezelői kódot egy egyedi eljárással, és állíthatja vissza a (11, 22, 33, 44,) a gyári beprogramozott alapértelmezett kódokat.

Ezen művelet a következő:

- megnyomni az KEZELŐ billentyűt,
- írjuk be az 1. számú kezelő kódját.
- nyomjuk meg az # 🕑 billentyűt,
- nyomjuk meg a **STORNO1** (érvénytelenít) billentyűt.

Ha az 1. számú kezelő is elfelejti saját kódját, akkor csak a szerviz szakembere tudja a gép működőképességét visszaállítani.

MEGJEGYZÉS: А kezelői személyzet letiltható a funkciók megváltoztatásának lehetőségéről. Ez akkor javasolható, ha a kezelői személyzet munkáját könnvebbé akarja tenni a gép kezelésének vonatkozásában. Azonban azt feltétlen vegye figvelembe, hogy ha ön letiltatia a kezelői személyzetet, ön elveszti azt az ellenőrzési lehetőséget, hogy figyelemmel tudja követni más személynek a gépen végzett műveleteit. (A letiltást a Szerviz végzi).

#### 3.2.2 A blokk adás művelete

A blokk adás előtt be kell vinni a gépbe azt az összeget, amelyről blokkot. Akar adni, majd meg kell nyomni a <u>GY1</u>, <u>GY2</u>, ... stb. gyűjtőbillentyűt. Ezt mindegyik vásárolt tételnél így kell megismételni. Amikor a műveletet befejezzük, akkor le kell nyomni a <u>TOTAL</u> billentyűt, és a gép kiadja a blokkot. E művelet során a végösszeg is látható a kijelzőn.

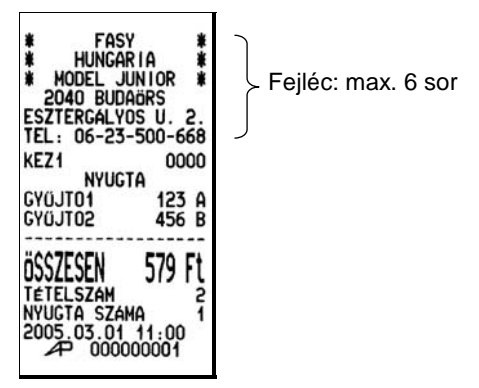

#### 3.2.3 Ismétléses bevitel

Ha a gyűjtőbe egy eladást regisztráltunk és rögtön ezután ugyanazt a gyűjtőt ismét lenyomjuk **az ár ismételt bevitele nélkül**, akkor a gép az ár bevitele nélkül is végrehajtja az előző műveletet.

#### 3.2.4 A mennyiség bevitele

A szorzás műveletét (egy egységárhoz rendelt mennyiség) az egységár bevitele előtt az  $\underline{X}$  billentyű megnyomásával hajtjuk végre, úgy, hogy ezt megelőzően beütjük a mennyiséget (ha szükséges, akkor tizedes értékben is).

#### 3.2.5 Javítások

A gép lehetővé teszi bizonyos típusú korrekciók, javítások elvégzését. Ezek megszüntetik a hibákat, vagy törlik a beviteli hibákat.

#### Az BE/KI / C billentyű használata

 amikor numerikus értéket ütünk be a gépbe. Az <u>BE/KI / C</u> megnyomásával ezt az összeget törölhetjük, a gép kijelzőjén ismét <u>0</u> fog megjelenni,

- ha a gép hibakódot ír ki (folyamatos hangjelzést ad), az <u>BE/KI / C</u> megnyomásával a hibaállapot megszüntethető,
- néhány esetben az <u>BE/KI / C</u> megnyomásával az előzőleg aktivált funkció törölhető.

Pl. ha a gép abban az üzemmódban van, ahol az idő kerül kijelzésre, az

<u>**BE/KI / C</u>** megnyomásával a gép ismét az **ELADÁS** (Regisztráció) üzemmódba kerül.</u>

| <ul> <li>FASY</li> <li>HUNGARI</li> <li>MODEL JUN</li> <li>2040 BUDAÖ</li> </ul> | A<br>I I OR<br>IRS | *** |
|----------------------------------------------------------------------------------|--------------------|-----|
| ESZTERGALYOS                                                                     | U. 1               | 2.  |
| KEZ1                                                                             | 000                | 00  |
| NYUGTA                                                                           |                    |     |
| GYUJTO1                                                                          | 123                | A   |
| CVG ITOA                                                                         | 107                | ^   |
| CVG ITOD                                                                         | -123               | H   |
| GYUJIUZ                                                                          | 400                | B   |
| GYUJIUS                                                                          | 189                | C   |
| RESZOSSZEG                                                                       | 1.24               | 45  |
| ***STORNO                                                                        | 12210              |     |
| GYÚJTO2                                                                          | -456               | В   |
| RÉSZÖSSZEG                                                                       | 78                 | 39  |
| SCC7FCFN                                                                         | 700 1              |     |
| UJJZEJEN                                                                         | 109 1              | ٠L  |
| TÉTELSZÁM                                                                        |                    | 1   |
| NYUGTA SZAMA                                                                     |                    | ż   |
| 2005.03.01 1                                                                     | 1.03               | _   |
| ₽ 00000                                                                          | 0001               |     |
|                                                                                  | 1000               |     |
|                                                                                  |                    | _   |

#### Az azonnali érvénytelenítés

A **STORNO1** billentyű lenyomásával azonnal és automatikusan érvénytelenítjük az utolsó gyűjtőbe vagy PLU bevitt műveletet, illetve az árengedmény műveletét. E billentyűvel tehát törölhetjük az éppen bevitt helytelen műveletet.

#### Az előző összeg érvénytelenítése

Amennyiben az előzőleg bevitt összeg törlése válik szükségessé, a következők szerint járjunk el:

- megnyomni a STORNO2 billentyűt

 a törlendő összeget vigyük be az aktuális gyűjtőbe (ha szükséges, akkor használjuk a <u>X</u> billentyűt is).

#### 3.2.6 Részösszeg

Az eladási művelet során az <u>RÉSZÖSSZEG</u> billentyű lenyomásával az eddigi összeg részösszegeit lehet előhívni és láthatóvá tenni.

#### 3.2.7 A visszajáró pénz kiszámítása

| <ul> <li>FASY</li> <li>HUNGAR IA</li> <li>MODEL JUNI</li> <li>2040 BUDAÖR</li> <li>ESZTERGÁLYOS</li> </ul> | OR *                           |
|----------------------------------------------------------------------------------------------------|--------------------------------|
| TEL: 06-23-50                                                                                              | 0-668                          |
| NYUGTA                                                                                                    | 0000                           |
| GYÜJTO1<br>Gyüjto2<br>Részösszeg                                                                           | 123 A<br>456 B<br>579          |
| ÖSSZESEN 5<br>Készpénz<br>Vissza<br>Tételszam<br>Nyucta szama<br>2005.03.01.11<br>2000000                  | 79 Ft<br>600<br>21<br>3<br>.05 |

A tételek bevitele után lehetőség van a visszajáró pénz kiszámítására is. A tételek beadása után a <u>RÉSZÖSSZEG</u> billentyűt lenyomjuk. Beütjük a vásárlótól kapott összeget, majd megnyomjuk a <u>TOTAL</u> billentyűt. Ha a beadott összeg nagyobb, mint blokkon szereplő fizetendő összeg, akkor a blokkolás művelete befejeződik, és a visszajáró összeg látható. Ha viszont a beütött összeg - amit a vásárlóakar - kisebb, mint a blokkon szereplő fizetendő összeg, akkor ezt a gép kiírja, és várja azt, hogy a még hiányzó összeg bevitelre kerüljön.

# 3.3 SZÁMOLÓGÉP ÜZEMMÓD

#### 3.3.1 Számológép funkciók

A készülék egy egyszerű négy alapművelet végrehajtására alkalmas számológép funkcióval lette ellátva, mely megkönnyítheti az eladáshoz nem tartozó gyors kalkulációkat.

### 3.3.2 Számológép használata

A használata hasonló mint egy hagyományos számológépnek, azzal a különbséggel, hogy az alapműveletek számára a pénztárgép üzemmódban használatos billentyűk lettek felhasználva. A **Geo** gomb segítségével lehet a pénztárgépet számológép üzemmódba állítani. (A kijelzőről eltűnik a **[ R ]** szimbólum, csak a "0" látható).

GY5/10 → OSZTÁS

GY4/9 → SZORZÁS

GY2/8 → ÖSSZEADÁS

GY3/7 → KIVONÁS

- GY1/6 → EGYENLŐSÉG
- **MEGJEGYZÉS:** A számológép üzemmód csak nyugta adás üzemmódon kívül használható. (Vagy a nyugta megkezdése előtt, vagy a nyugta kiadás után). Tizedes helyi értékkel való számításnál a készülék csak három tizedest fogad el és csak három tizedesig számol!

#### 3.4 A NAPI ADATOK LEOLVASÁSA

A napi adatok leolvasása csak a gép **LEOLVASÁS -X**üzemmódjában lehetséges. A leggyakrabban használt jelentések a következők:

#### A fiókban lévő készpénz összege:

A fiókban lévő készpénz összegét úgy kapjuk meg, hogy lenyomjuk a  $\underline{\mathbf{0}}$  majd az # B billentyűt (teljes jelentés), vagy csak az # B billentyűt (rövidített jelentés).

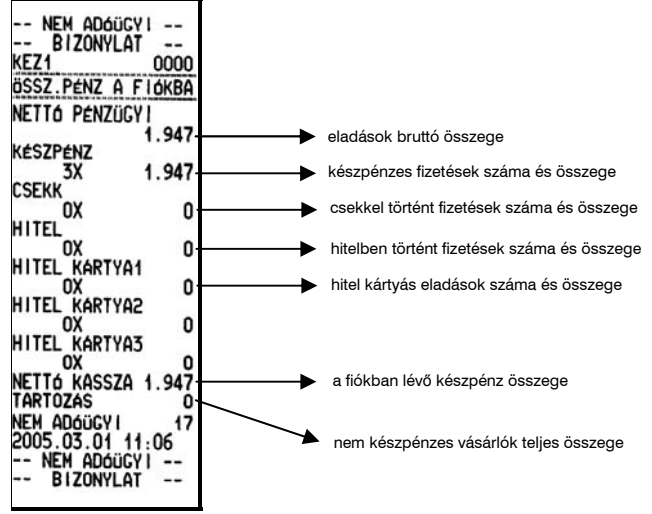

#### Pénzügyi leolvasás

Pénzügyi szempontból szükséges a különböző összegzett kimutatások megléte. Ezt (-X- üzemmódban) a <u>TOTAL</u> billentyű lenyomásával kapjuk meg.

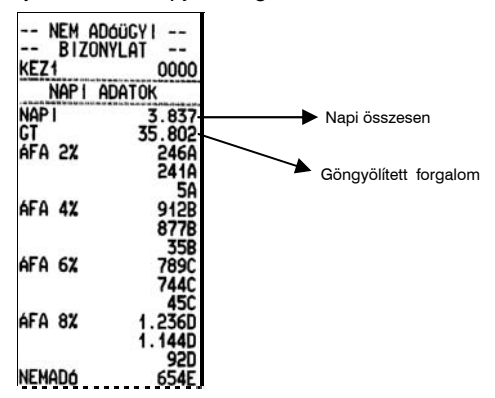

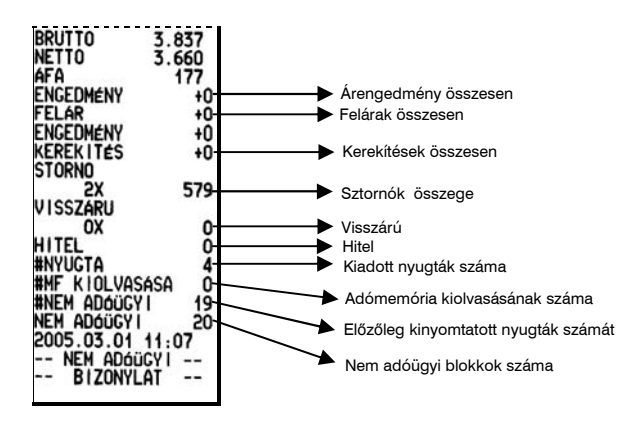

#### A gyűjtőnkénti eladási összeg leolvasása

Nyomjuk le a megfelelő gyűjtő (<u>GY1</u>, <u>GY2</u>, ...) billentyűjét. A gép más jelentéseket is nyomtathat, ezen jelentések teljes listája a 4 fejezetben található.

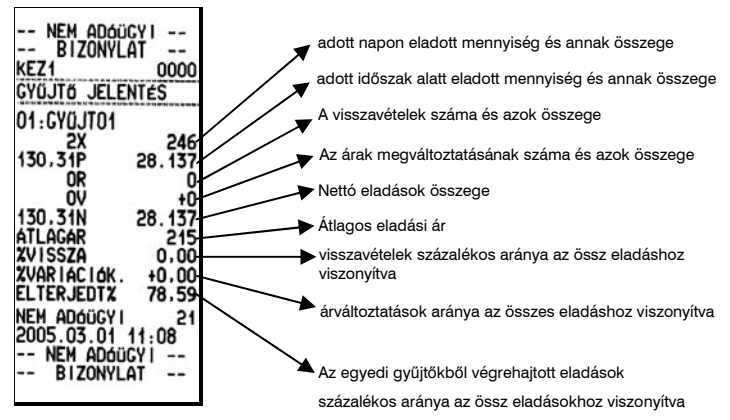

# 3.5 NAPI FORGALMI JELENTÉS (ZÁRÁS)

| *** ESEE*                                                                                    | Mi<br>201<br>ZTI<br>L:<br>ZTI<br>L:<br>Z1 | HU<br>DDE<br>40<br>ERG<br>06<br>*** | FAS<br>NGA<br>BUD<br>ALY<br>-23<br>***              | Y<br>RIA<br>UNII<br>AÖR<br>DS I<br>-501<br>***<br>RGAI | DR<br>S<br>J. 5<br>0-6<br>00<br>*** | ***<br>2.8<br>00*    |
|----------------------------------------------------------------------------------------------|-------------------------------------------|-------------------------------------|-----------------------------------------------------|--------------------------------------------------------|-------------------------------------|----------------------|
| **<br>ZA                                                                                     | **                                        | ***<br>SSZ                          | ***<br>AM                                           | ***                                                    | ***                                 | **                   |
| ABCDE                                                                                        | 02<br>04<br>06<br>AJ                      |                                     |                                                     |                                                        | 2972                                | 46<br>12<br>89<br>36 |
| NA                                                                                           | PI                                        | FO                                  | RGAI                                                | LOM                                                    | 3.8                                 | 37                   |
| ÖS<br>S<br>S<br>S<br>S<br>S<br>S<br>S<br>S<br>S<br>S<br>S<br>S<br>S<br>S<br>S<br>S<br>S<br>S | SZ<br>SZ<br>SZ<br>UC<br>YS                | FEI<br>STI<br>EN<br>VIII            | LAR<br>DRN<br>GEDI<br>SSZ<br>SZ<br>ZAMI<br>ÉS<br>SZ | 0<br>Mén'<br>Áru<br>Lák<br>Eg'                         | SZ<br>SZ<br>SZ                      | 0790040<br>          |
| ME<br>Gö                                                                                     | GS:<br>N.I                                | zak<br>For                          | IT.                                                 | SZ.                                                    |                                     | 0                    |
| RA<br>2                                                                                      | M 100                                     | TÖR<br>5.0                          | LÉS<br>3.0                                          | SZ<br>1 1                                              | 1:1                                 | 0                    |

Mindegyik nap végén szükséges és a törvény által előírt, hogy a gépet lezárjuk, lenullázzuk, de a napra vonatkozó főbb adatok egőrződnek az adóügyi memóriában.

Ezt úgy hajtjuk végre, hogy a -**Z**- üzemmódban lenyomjuk a <u>TOTAL</u> billentyűt. A gép kinyomtatja napi zárás blokkját, melyet **gondosan meg kell őrizni.** 

FIGYELEM: A nullázás az összes napi adat törlését ielenti, ezért ha önnek szüksége van az üzletmenet céljára bizonyos adatokra, akkor a kiválasztott adatokat a megfelelő ielentések formáiában ki kell nyomtatni még a nullázás előtt. Ha az Ön gépébe be van programozva a jelentések egymás utáni sorrend" funkció, akkor az előre beprogramozott jelentések nyomtatását végzi el.

# 4. SPECIFIKUS FUNKCIÓK ÉS A SOKOLDALÚ FELHASZNÁLÁS

## 4.1 A PÉNZTÁRGÉP FUNKCIÓI

Az előző fejezetben részletesen leírásra került az, hogy hogyan kezdjünk dolgozni a géppel, hogyan kell az alapműveleteket végrehajtani a géppel, hogyan kell a gépnek az APEH követelményeknek megfelelni. Azonban a gép mindenekelőtt az üzletmenet eszköze. Ezért a géppel sok más egyéb funkció is végrehajtható, ennek megfelelően rugalmasan hozzá lehet alakítani a felhasználói igényekhez.

A következőkben a gép mindegyik üzemmódja ismertetésre kerül a gép más lehetséges funkcióival egyetemben.

## 4.2 ELADÁS (REGISZTRÁCIÓ)

#### 4.2.1 Indirekt gyűjtők

Az eladást be lehet ütni olyan gyűjtőbe is, amely nem szerepel a billentyűzeten.

Ez a következőképpen végezhető el:

- üssük be az árat, majd nyomjuk le az ÁR billentyűt

- üssük be a gyűjtő számát (1-10) és aktivizáljuk a Gyűjtő (<u>#GY</u>) funkciót a <u>SHIFT</u> + <u>PLU</u> billentyűk lenyomásával.

Ha az ár rögzített és előprogramozott, akkor a tevékenység a következő:

- üssük be a gyűjtő számát (1-12) és aktivizáljuk a Gyűjtő (<u>#GY</u>) funkciót a <u>SHIFT▲</u> + <u>PLU</u> billentyűk lenyomásával.

#### 4.2.2 A PLU

Azért, hogy a PLU használni tudjuk, előzetesen be kell programozni az árúk árainak vonatkozásában.

A PLU leírás opcionális. Ha nincs a leírás beprogramozva, akkor a gyűjtő leírás kerül használatra. A PLU előre beprogramozott árral s egy három számjegyű kóddal - 001 és 5000 között - rendelkeznek.

| *<br>*<br>* MC               | Fasy<br>Hungar<br>Del Jui      | IA *                        |
|------------------------------|--------------------------------|-----------------------------|
| 204<br>ESZTE<br>TEL:<br>KF71 | io Budad<br>Rgalyos<br>06-23-5 | 500-668                     |
|                              | NYUGTA<br>3x350                | A 1/R03                     |
| SÖR                          | 3X400                          | 1.050 C<br>1/R03<br>1.200 C |
| ÖSSZE                        | SEN 2                          | .250 Ft                     |
| NYUGI<br>2005                | A SZAMA<br>03.01<br>00000      | A 5<br>11:15<br>10001       |

A PLU eladásokat a úgy kell végrehajtani, hogy beütjük a PLU kódot (ezt megelőzően, ha szükséges, a mennyiséget is az <u>X</u> billentyű segítségével), majd nyomjuk le a <u>PLU</u> billentvűt.

Az árukat el lehet adni a PLU előzetesen beprogramozott ártól eltérő áron is úgy, hogy beütjük az árat, majd megnyomjuk az ÁR billentyűt azelőtt, hogy aktiváljuk a PLU.

A <u>PLU</u> billentyű egymás utáni lenyomásával - ezt megelőzően nem ütöttük be a PLU számot - a rendszer aktiválja az ismétlési funkciót ugyanúgy, mint a gyűjtők esetében.

Amennyiben szükséges, bármilyen beírás-törlés elvégezhető a már részletesen ismertetett eljárás szerint.

#### 4.2.3 Árengedmények és felárak

FASY HUNGARIA MODEL JUNIOR 2040 BUDAÖRS ESZTERGALYOS U. TEL: 06-23-500-668 KEZ1 0000 NYUGTA 1/R03 Sör 350 C ENGEDMENY -10% -35 C 1/R03 3X350 SöR 1.050 C FFI 6P +10% 105 C 1.470 F ÉTELSZÁM б

A billentyűzetre egy árváltoztatást előidéző billentyű van kivezetve, mely két funkciót takar. Ezek segítségével lehet árengedményt vagy felárat realizálni, továbbá megválasztható, e két művelet százalékos értékben, vagy abszolút értékben realizálódjon.

Ahhoz, hogy ez a nyugtán megjelenjen, az összeg beütése után üssük be a kívánt százalékarány mértékét, majd nyomja meg a <u>%1</u> billentyűt (árengedmény) vagy a <u>%2</u> (SHIFT▲ + <u>%1</u>) billentyűt (felár). Ha ezután a **STORNO1** (érvénytelenítés) billentyűt használjuk, akkor a fenti művelet is azonnal törlésre kerül, de az ezt megelőző eladásé nem.

FIGYELEM: A részösszeg használata után nem lehet törlést kezdeményezni!

#### 4.2.4 Árengedmény és felár a részösszegnél

FASY HUNGAR I A JUNIOR . MODEL 2040 BUDAÖRS SZTERGALYOS U. TEL: 06-23-500-668 0000 KEZ1 NYUGTA 100 A 200 B GYŰJTO1 GYOJTO2 GYÜJT03 300 C 600 RESZÖSSZEG . ENGEDMENY -10% -60 -10 A -20 B -30 C NGEDMENY ENGEDMENY ENGEDMENY 540 ELSZAM YUGTA SZÁMA 

Ha a részösszeg már azelőtt megjelent, hogy az árengedmény/felár művelet beütésre került volna, akkor az ezt követő ár fogja befolyásolni a részösszeget és nem a legutoljára beütött tétel.

A nyugtán ÁFA gyűjtők szerinti csoportosításban jelenik meg az adott kedvezmény/felár.

#### 4.2.5 Sztornók

| * Fasy<br>* Hungar<br>* Model Ju                           | XIA ¥<br>JNIOR ¥                     |
|------------------------------------------------------------|--------------------------------------|
| ESZTERGALYO<br>TEL: 06-23-<br>KEZ1                         | 10RS<br>)S U. 2.<br>-500-668<br>0000 |
| NYUGT<br>GYÖJTO1<br>GYÖJTO2<br>GYÖJTO3<br>GYÖJTO4          | 100 A<br>200 B<br>300 C<br>400 D     |
| ***STORNO<br>GYŰJTO4<br>Részösszeg<br>***Storno<br>Gyűlto2 | -400 D<br>600                        |
| RESZÖSSZEG<br>ÖSSZESEN                                     | 400 Ft                               |
| NYUGTA SZAM<br>2005.03.01<br>P 0000                        | 1A 8<br>11:19<br>00001               |

A Sztornókat úgy kell bevinni, mintha azok is eladások lennének, azaz egy gyűjtőbe beütünk egy összeget, de ezt a műveletet a **STORNO2** billentyű lenyomásával kell kezdeni.

A sztornózott tétel értéke nem haladhatja meg az adott gyűjtőbe beütött tételek értékének összegét.

A **<u>STORNO1</u>** az utolsó beütött tételt automatikusan sztórnózza.

#### 4.2.6 Fizetési módozatok

| ¥ FASY ¥<br>¥ HUNGARIA ¥<br>¥ MODEL IUNIOP ¥             |
|----------------------------------------------------------|
| 2040 BUDAÖRS<br>ESZTERGALYOS U. 2.<br>TEL: 06-23-500-668 |
| KEZ1 0000<br>NYUGTA<br>GYŰJT03 3.000 C                   |
| GYÜJTO2 2.000 B<br>GYÜJTO1 1.000 A<br>RÉSZÖSSZEG 6.000   |
| ÖSSZESEN 6.000 Ft                                        |
| HITEL KARTYA1<br>5.000<br>HITEL 100<br>KéSZPéNZ 100      |
| VISSZA 0<br>Tételszam 3<br>Nyugta szama 9                |
| A 00000001                                               |

A gépen 5 féle módon lehet fizetni: csekkel, hitel kártyával, készpénzzel valutában, hitelszámlára, továbbá a <u>TOTAL</u> billentyű felhasználásával, amit általában készpénzes fizetésnél használunk.

A tételek bevitele után válasszuk ki a fizetési módot (a <u>SHIFT</u>▲ és fizetési mód lenyomásával).

Vegyes fizetési módra is van lehetőség, azaz egy összeg vonatkozásában vegyes fizetéssel is ki lehet fizetni az adott összeget.

A tételek beütését követően nyomjuk le a <u>RÉSZÖSSZEG</u> billentyűt és üssük be azt az összeget, amelyet az adott fizetési módon szeretne kiegyenlíteni (ld a mellékelt ábrát).

Ha a fizetett összeg megegyezik a blokk végösszegével, a blokk automatikusan.

Lezárásra kerül és (ha van) visszajáró pénz láthatóvá válik. A visszajáró pénzt a gép számítóegysége számítja ki. A programozás e vonatkozásban a felhasználói igényekhez igazítható.

#### 4.2.7 Pénzbevétel

| NEM ADOUG    | (1     |
|--------------|--------|
| KEZ1         | 0000   |
| BEFIZETÉS    | 0      |
| CSEKK        | 2.000  |
| HITEL        | 3.500  |
| KESZPENZ     | 2.200  |
| NEW ADAGOVI  | 1.100  |
| 2005.03.01 1 | 1.22 0 |
| NEM ADOUG    | /1     |
| BIZONYLA     | r 1    |
|              |        |

Ön a géppel nyilván tudja tartani azon pénzt, melyet a fiókba tett, de az nem az árú eladásából származik. Ezzel lehetővé válik, hogy a fiókban lévő nettó pénzösszeg nagyságáról mindenkor naprakész és pontos információval rendelkezzen.

#### A művelet a következő lépésekből áll:

Nyomjuk meg a <u>**BEVÉT**</u> (<u>**SHIFT**</u> + <u>4</u>) billentyűt, vigyük be az összeget, majd nyomjuk le a <u>**TOTAL**</u> (vagy <u>**CSEKK**</u>, <u>**HITEL**</u>) billentyűt, majd nyomjuk le a <u>**TOTAL**</u> billentyűt a művelet befejezéséhez.

Ha ön az alkalmazott fizetési módokról pontos feljegyzést kíván létrehozni, akkor Ön 3 különböző fizetési formát tud beprogramozni. Mindegyik fizetési módban az összegek különböző árucikk csoportonként összegződnek a jelentési blokkokon.

#### 4.2.8 Pénz kivét

A pénzkivétel nyilvántartásával a fiókban lévő pénz mennyisége naprakész adatokat tesz lehetővé a kezelő számára.

| NEM ADÓÜGY<br>Bizonylat<br>Kezi | 0000  |
|---------------------------------|-------|
| K IF IZETÉS<br>CSEKK            | 0     |
| KÉSZPÉNZ<br>TOTAL               | 2.200 |
| 2005.03.01 11<br>NEM ADOUGY     | 23    |
| BIZUNYLAI                       |       |

A végrehajtás művelete a következő:

megnyomni az <u>KIAD</u> billentyűt (<u>SHIFT▲ + 5</u>), vigyük be az összeget, majd nyomjuk le a <u>TOTAL</u> (vagy <u>CSEKK</u>, <u>HITEL</u>) billentyűt, majd nyomjuk le a <u>TOTAL</u> billentyűt a művelet befejezéséhez.

#### 4.2.9 Valuta választás

A gép lehetőséget nyújt más valutanemben történő fizetésre is.

Amennyiben ön a gép ezen tulajdonságát használni akarja, úgy előzetesen Ft-nak a külföldi fizetőeszköz (ök) höz való átváltási arányát be kell programozni (max. 4 külföldi fizetőeszköz lehet, olyanok, mint az EUR, USD, stb.).

Ehhez kérjen segítséget a Viszonteleadótól/Szerviztől.

Miután az átváltási arány be lett programozva, a blokkadásnál a következők szerint járjon el:

| FASY<br>HUNGARIA                                | ***            |
|-------------------------------------------------|----------------|
| 2040 BUDAÖRS<br>ESZTERGÁLYOS U.                 | <b>*</b><br>2. |
| TEL: 06-23-500-6<br>KEZ1 00                     | 68<br>00       |
| GYűJT01 6.000<br>1/R0                           | 3              |
| SOK 550<br>GYÚJT04 250                          | D              |
| ÖSSZESEN 6.600<br>Készpénz (Euro)               | Ft             |
| 10,<br>ARF.:250,000Ft/E<br>2.5                  | 00<br>UR<br>00 |
| CSEKK (EURO) 6,<br>ARF.:250,000Ft/E             | 00<br>UR       |
| HITEL (USD )<br>ARF.:190,000Ft/U                | 10<br>SD       |
| KÉSZPÉNZ 7<br>VISSZA                            | 000            |
| NYUGTA SZAMA<br>2005.03.01 11:32<br>@ 000000001 | 16             |
|                                                 | S -            |

Ahhoz, hogy a részösszeget az adott valuta viszonylatában láthatóvá tegyük a kijelzőn, hajtsuk végre a következőket:

 adjuk be az adott valuta kódját (l...4), majd nyomjuk le a <u>SHIFT</u>▲ majd <u>VALUTA</u> billentyűket.

#### A részösszeg ismét Ft-ban:

megnyomni a <u>RÉSZÖSSZEG</u> billentyűt.

#### A fizetés külföldi fizetőeszközzel történik:

 adjuk be az adott valuta kódját (l...4), majd nyomjuk le a <u>SHIFT</u> majd <u>VALUTA</u> billentyűket. Ezt követően adja meg a fizetendő valuta címletét és nyomja le a <u>TOTAL</u> vagy <u>CSEKK</u> vagy <u>HIT.KÁRTYA</u> billentyűket. ("vegyes") valutákkal való együttes fizetéskor: ugyanúgy kell végrehajtani, ahogy az fentebb taglalva lett, azzal a különbséggel, hogy minden valutához külön-külön kell végrehajtani az előzőeket.

#### MEGJEGYZÉS:

- A visszajáró pénzt a gép mindig Ft-ban írja ki.
- A lefelé való kerekítés miatt a valuta választási módban előfordulhat, hogy a gép a végösszeget valutában mutatja amely akár "0" is lehet olyankor, ha valutában csak egy nagyon kis összeget kellene csak fizetni. Ez esetben nyomjuk meg az <u>RÉSZÖSSZEG</u> billentyűt, és az összeg Ftban fog megjelenni.
- Ha a fizetési módozatul külföldi valutás fizetés kerül kiválasztásra, mindenképpen a <u>TOTAL</u>, <u>CSEKK</u> és <u>HIT.KÁRTYA</u> billentyűk lenyomása előtt kell bevinni az összeget.

Ugyanezen módszer alkalmazható a fiókban lévő pénz lehívásának műveletéhez (pénzbetét, pénz kivét, hiteltörlesztés).

#### 4.2.10 Numerikus kód blokkra való nyomtatása

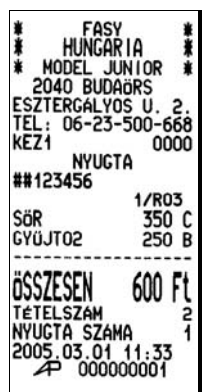

Egy numerikus kód is nyomtatható a saját választása szerint a blokkra, amennyiben ez az ön üzleti vezetése szempontjából hasznos.

A következőképpen történik:

- üsse be a numerikus kódot,

- nyomja meg az # 🕑 billentyűt.

E funkció aktivizálható olyan műveletek folyamán, mint pénzbevét, pénzkivét és hiteltörlesztés.

#### 4.2.11 Eladónkénti eladási összesítő

A gép lehetővé teszi az összes eladások vagy részeladások összesítését max. 8 eladóra vonatkoztatva. Az eladó kódja bevitelre kell, hogy kerüljön a művelet megkezdése előtt, vagy a blokk kiadása alatt a következők szerint:

- megnyomni az 1....8 közül azt, amelyik az eladóra vonatkozik, majd a <u>KEZELŐ</u>
- az eladó gépből való törléséhez lenyomni a <u>0</u> majd az <u>KEZELŐ</u>.

Az eladó automatikusan törlődik, amikor a gép a blokkot már kiadta.

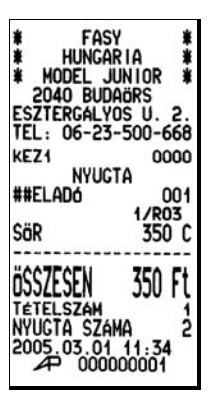

Az aktivációk teljes száma, a bevitt végösszeg, és az árengedményes részösszegek bruttója minden eladó viszonylatában göngyölítésre kerül.

### 4.2.12 Az előző végösszeg újrahívása

Az RTP funkció lehetővé teszi az előző blokk részösszegének újbóli megjelenítését. Ez a funkció a soron következő blokk készítése folyamán is aktivizálható.

# 4.2.13 Az előző végösszeg és a visszajáró pénz kiszámításának előhívása

Amikor a gépen nem végzünk műveletet, azaz alaphelyzetben van, a **TOTAL** megnyomásával az előző blokk végösszegének előhívását eredményezi. Ha egy összeget beviszünk, majd lenyomjuk a **TOTAL**, akkor a visszajáró összeget kapjuk meg, amely a beütött összeg és a blokk végösszege közötti különbség.

A két legutolsó blokk végösszege ugyanígy hívható elő, azzal a különbséggel, hogy a **CSEKK** billentyűt kell lenyomni.

#### 4.3 A NAPI ADATOK LEOLVASÁSA

#### 4.3.1 A napi és periódikus adatok leolvasás

| NEM AD6ügyi<br>Bizonylat<br>Leolvasasok                                                                                                    |
|----------------------------------------------------------------------------------------------------|
| ? MEGTEK INTÉS<br>X SORREND                                                                                                    |
| # PÉNZ (RÖVID)<br>OW PÉNZ (FULL)<br>GYÜJTKCYÜJT. ADAT<br>PLU #PLU ADAT<br>20SBT NAPI CYÜJTÖ<br>21SBT PEROD CYÜJTÖ<br>24SBT GRAF CYÜJTÖ<br>24SBT GRAF CYÜJTÖ<br>34SBT PERIOD PLU/GY<br>35SBT CSAK PLU >5%<br>35SBT CSAK PLU >5%<br>36SBT CSAK PLU >5%<br>36SBT ME ADOUCYI<br>98SBT MF KIULVASAS<br>ADOUCYI<br>- NEM ADOUCYI<br>BIZONYLAT |

Amikor a gép -X- üzemmódban van, akkor sok más jelentésfaita is kinvomtatható azokon kívül. ami a7 ELADÁS (Regisztráció) üzemmódban került. már leírásra Α ielentéseket általában egy kétszámiegyű kód beírásával. maid ezt követően a7 RÉSZÖSSZEG billentyű lenyomásával lehet meakapni. Például. ha ön ki szeretné nyomtatni egy gyűjtő napi eladásait, írja be a 20 kódot és nyomja meg az RÉSZÖSSZEG billentvűt. А leggyakrabban szükséges ielentések kinyomtathatók billentyű eav lenvomásával is. ha qép ELADÁS а üzemmódban van (lsd. 4.3.3 fejezet).

E blokkot a <u>3</u> billentyű majd a <u>?</u> billentyű lenyomásával kaphatja meg.

#### 4.3.2 Példák a gép LEOLVASÁS üzemmódjában kinyomtatott jelentésekre

Itt néhány példát mutatunk be a gép LEOLVASÁS üzemmódjában kinyomtatott jelentéseire. A jelentési blokkon szereplő információk rövid ismertetése szintén megtalálható a fejezetben.

#### A fiókban lévő pénz egyszerűsített összegzése

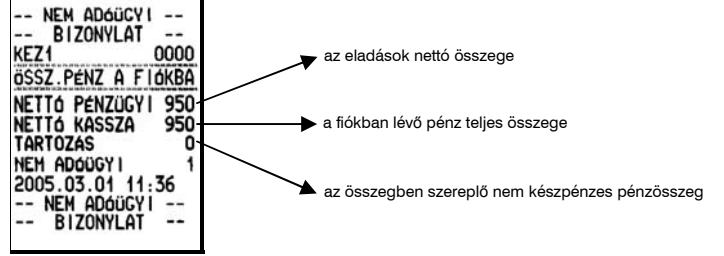

(E blokkot a gép LEOLVASÁS -X- üzemmódjaiban kaphatja meg az # <sup>(2)</sup> billentyű lenyomásával).

#### A fiókban lévő készpénz tételes összegzés

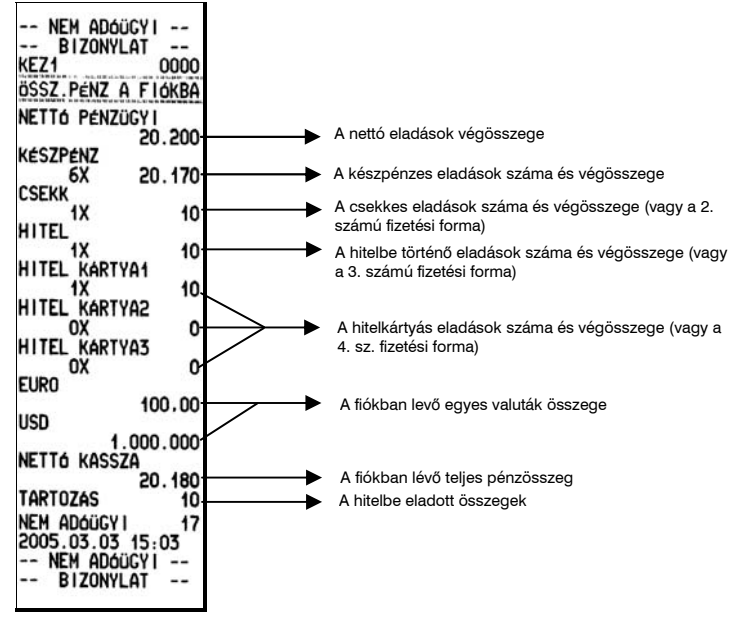

A hitelbe történő eladások száma és végösszege (vagy a 3. számú fizetési forma).

(A fenti blokkot a **0**, majd utána az # <sup>(B)</sup> billentyű lenyomásával kaphatjuk meg a LEOLVASÁSI üzemmódban).

#### A gyűjtők külön-külön történő leolvasása

| NEM ADÓÜCYI<br>BIZONYLAT<br>KEZ1 0000 |
|---------------------------------------|
| GYŰJTŐ JELENTÉS                       |
| 01:GY0J101<br>OX 0                    |
| 155,31P 2.054.169<br>OR 0<br>OV +0    |
| 155,31N 2.054.169<br>ATLAGAR 13.225   |
| ZVARIACIÓK. +0.00<br>ELTERJEDTZ 97.28 |
| NEM AD60GYI 3<br>2005.03.01 11:37     |
| BIZONYLAT                             |

Az információk a 3.3 fejezetben találhatók a "Gyűjtők leolvasása" címszó alatt.

(A blokkot a megfelelő gyűjtő lenyomásával LEOLVASÁS -X- üzemmódban kaphatjuk meg).

#### A PLU-k külön-külön történő leolvasása

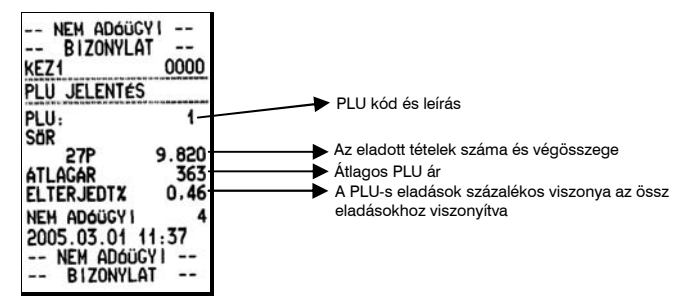

(A blokk a kiválasztott PLU kód beírása, majd a <u>PLU</u> billentyű lenyomásával LEOLVASÁS -X- üzemmódban kaphatjuk meg).

#### A gyűjtők napi leolvasása

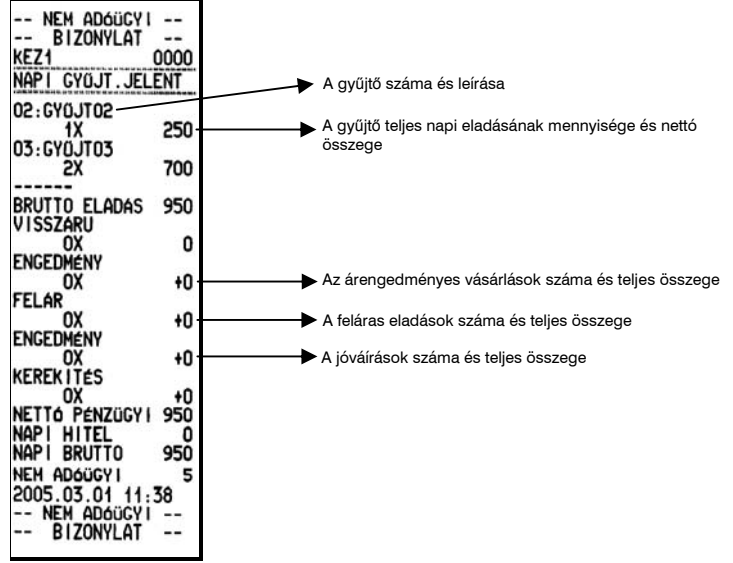

A fenti blokk megkapható a <u>20</u>, majd az <u>RÉSZÖSSZEG</u> billentyű lenyomásával. (A gép LEOLVASÁS -X- üzemmódjában).

#### A gyűjtők időszakot felölelő leolvasása

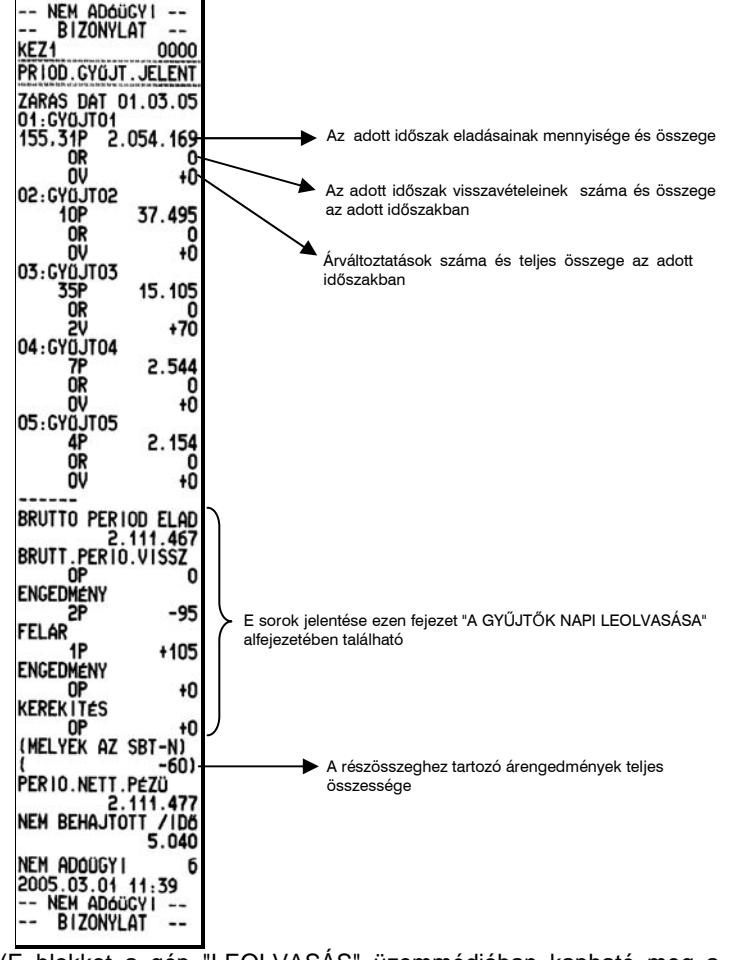

(E blokkot a gép "LEOLVASÁS" üzemmódjában kapható meg a <u>21</u> majd az <u>RÉSZÖSSZEG</u> billentyűk lenyomásával).

## A gyűjtők satatisztika leolvasás

| -                        |                                                       |
|--------------------------|-------------------------------------------------------|
| NEM ADOUGYI<br>BIZONYLAT |                                                       |
| KEZ1 0000                |                                                       |
| STAT IKUS GYÜJTŐ         | A gyűjtő lenullázásának utolsó dátuma                 |
| ZARAS DAT 01.03.05       |                                                       |
| 01-640 1001              |                                                       |
| 155 31N 2 054 160        | A nettó eladások végösszege                           |
| ATL ACAD 47 225          | · · · · · · · · · · · · · · · · · · ·                 |
| HILHOHK 15.225           |                                                       |
| AV1552A 0,00             | A gullitőhan lávő átlagan ár                          |
| ZVARIACIOK. +0,00        | A gyujiobein ievo aliagos ai                          |
| ELTERJEDT% 97,28         |                                                       |
| 02:GY0JT02               |                                                       |
| 10N 37 495               | A sztornók %-os aránya a gyűjtő teljes eladásaihoz    |
| 6TI AC6R 3 749           | V viszonvítva                                         |
| 7015570 0.00             |                                                       |
|                          |                                                       |
|                          | Az árváltoztatások %-os aránya a gyűjtő teljes        |
| ELIEKJEUIA 1.//          | eladásaihoz viszonyítva                               |
| 03:6403103               | $\backslash$                                          |
| 35N 15.175               |                                                       |
| atlagár 433              | A gyűjtő eladásainak %-os aránya a teljes eladásokhoz |
| 2VISSZA 0.00             | viszonvítva                                           |
| ZVAR14C16K +0.46         |                                                       |
| FI TER IEDTY 0 71        |                                                       |
| 04.020 104               |                                                       |
| 7N 2 544                 |                                                       |
| ATL ACAD 2.344           |                                                       |
| HILHGHK JOJ              |                                                       |
| ZV1552A 0,00             |                                                       |
| ZVARIACIOK. +0,00        |                                                       |
| ELTERJEDT% 0,12          |                                                       |
| 05:GYŰJT05               |                                                       |
| 4N 2.154                 |                                                       |
| ATLAGAR 538              |                                                       |
| ZVISSZA 0.00             |                                                       |
| 7U0R16C16K +0.00         |                                                       |
| FI TEP IEDTY 0 40        | _ Gyűjtő nettó eladások az adott periódusban          |
| ELTERJEDT& 0,10          |                                                       |
| DEDIO NETTA ELADIO       | A visszavátolok százaláka az adott poriádusban        |
| PERIO. NEITO ELADAS      | A Visszaverelek szazaleka az adolt periodusbari       |
| 2.111.4//                |                                                       |
| ZID.ARUCSER 0.00         |                                                       |
| ZID.VALT. +0,00          |                                                       |
| XSBT VALT. +0,00         | A reszosszegek valtozasalnak szazaleka az adott       |
| NEH ADÓÜGYI 7            | periódusban                                           |
| 2005 03 04 11.39         |                                                       |
|                          |                                                       |
|                          |                                                       |
| BIZUNYLAI                |                                                       |
|                          |                                                       |

# A gyűjtők grafikus formátumú leolvasása

| NEM ADGÜCYI<br>BIZONYLAT<br>KEZ1 0000<br>CRAFIKUS GYUJTÖ<br>ZARAS DAT 01.03.05<br>001: 97%************************************  | <ul> <li>A gyűjtő százalékos részesedése a teljes eladásokból<br/>(3. gyűjtő)</li> </ul>                                      |
|----------------------------------------------------------------------------------------------------|----------------------------------------------------------------------------------------------------|
| 007: 07<br>008: 07<br>009: 07<br>010: 07<br>011: 07<br>012: 07<br>NEM ADGÜGYI 8<br>2005.03.01 11:40<br>NEM ADGÜGYI<br>BIZONYLAT | (Ön megkapja ezt a blokkot a <u>24</u> majd az<br><u>RÉSZÖSSZEG</u> billentyű lenyomásával a gép<br>LEOLVASÁSI üzemmódjában). |

# A PLU periódikus leolvasás

| NEM ADGÜCYI<br>BIZONYLAT<br>KEZ1 0000<br>PERIOD PLUL ELENT |                                                   |
|------------------------------------------------------------|---------------------------------------------------|
| TERIOD TEO DELENT.                                         |                                                   |
| ZAKAS DAT 01.05.05                                         | PLU kód és leírás                                 |
| PLU: 1                                                     |                                                   |
| 3UK 75D 43 3E0                                             |                                                   |
| JJF 12.230                                                 | Az adott periodusban eladott aruk szama és a      |
| PLU TOTAL                                                  | teijes osszeg                                     |
| FRT . 12 250                                               |                                                   |
| ME.: 35.000                                                | (Ön megkaphatia ezt a blokkot a <b>31</b> maid az |
|                                                            | DÉCZÖCCZEC                                        |
| NEM ADAGCY I 2                                             | <u>RESZOSSZEG</u> lenyomasaval a gep              |
| 2005.03.01 11.42                                           | LEOLVASASI üzemmódjában).                         |
| NEM ADOUGY !                                               | . ,                                               |
| BIZONYLAT                                                  |                                                   |
|                                                            |                                                   |

A gyűjtőkkel összekapcsolt PLU-k leolvasása az adott periódusban

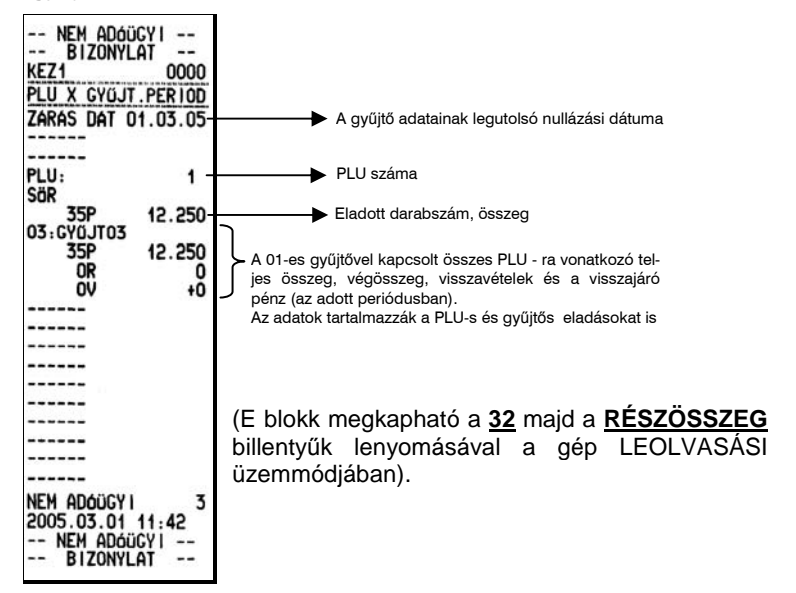

#### A gyűjtőkkel összekapcsolt PLU-k statisztikai mutatóinak leolvasása

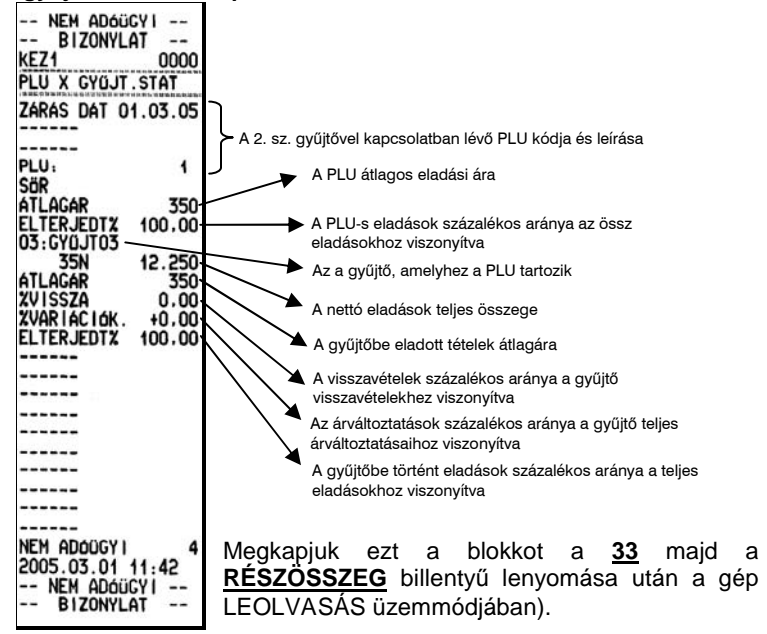

#### A teljes eladások 5%-át meghaladó PLU eladások leolvasása

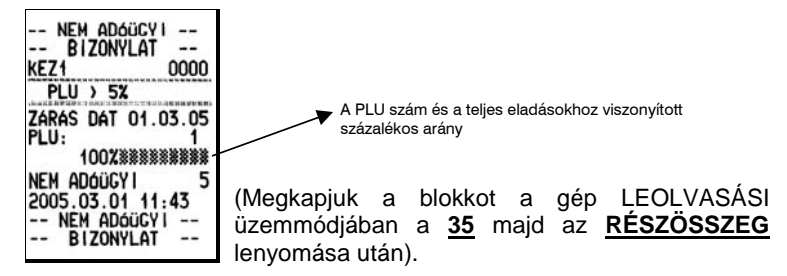

# A nem használt PLU-k leolvasása

| BIZONYLAT<br>KEZ1 0000<br>ELADATLAN PLU<br>ZARAS DAT 01.03.05<br>PLU: 10 -<br>APPLESZZZZZZ10<br>PLU: 20<br>APPLESZZZZZ20<br>PLU: 30<br>APPLESZZZZZZ30 | A nem használt PLU száma és leírása                                                                                         |
|----------------------------------------------------------------------------------------------------|----------------------------------------------------------------------------------------------------|
| (MEGSZAKTIAS)<br>NEM ADÓŬGYI 6<br>2005.03.01 11:43<br>NEM ADÓŬGYI<br>BIZONYLAT                                                                        | (Megkaphatjuk a blokkot a gép LEOLVASÁS<br>üzemmódjában a <u>36</u> majd az <u>RÉSZÖSSZEG</u><br>billentyű lenyomása után). |

#### Napi pénzügyi jelentés

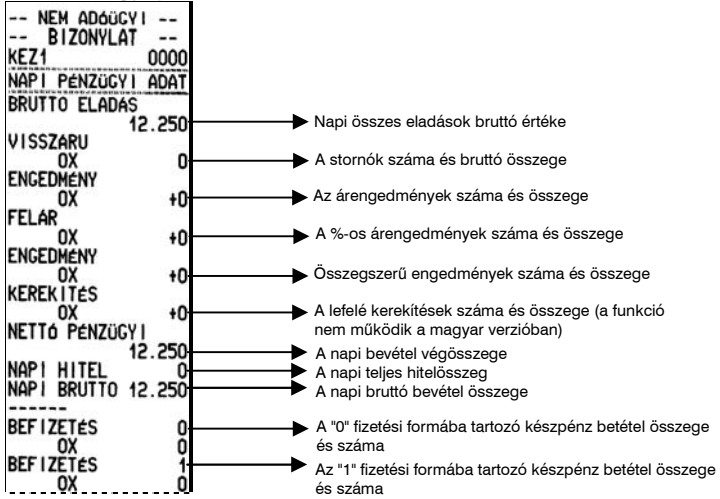

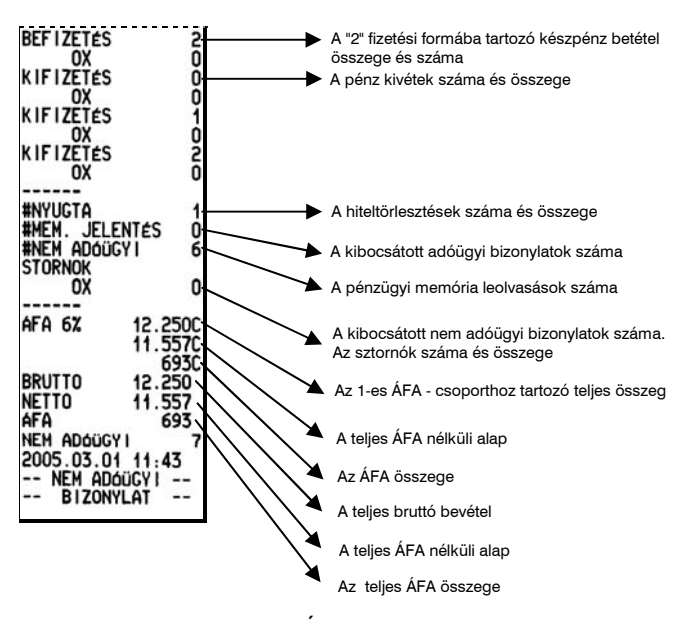

(A blokkot a gép LEOLVASÁS üzemmódjában kapjuk meg a <u>10</u> majd az <u>RÉSZÖSSZEG</u> billentyű lenyomásával).

#### Eladások óránkénti jelentése

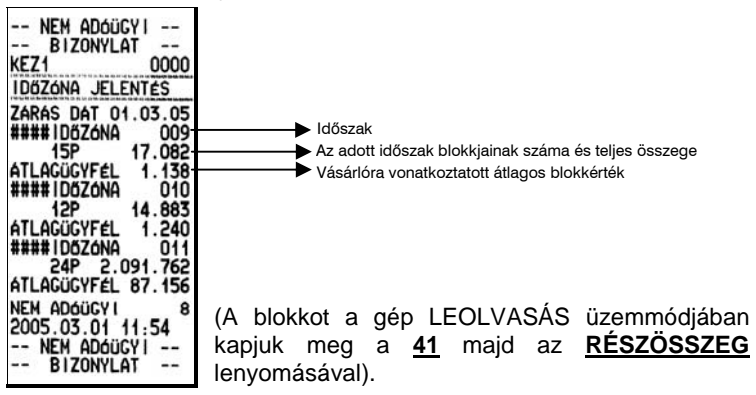

#### A napi forgalmi adatok alakulásának grafikus ábrázolása

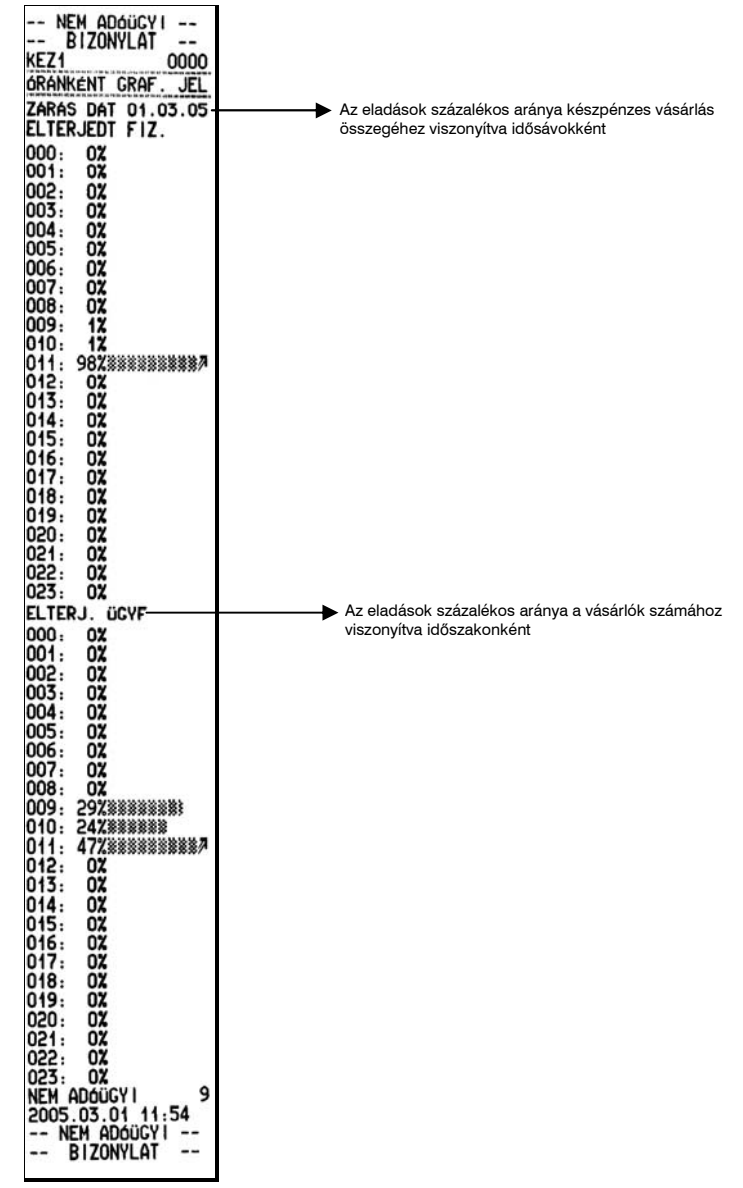

(E blokkot megkapjuk, ha a gép a LEOLVASÁS üzemmódban van, és előbb a <u>44</u>-es majd az <u>RÉSZÖSSZEG</u> billentyűket nyomjuk meg).

#### Az eladónkénti eladás leolvasása

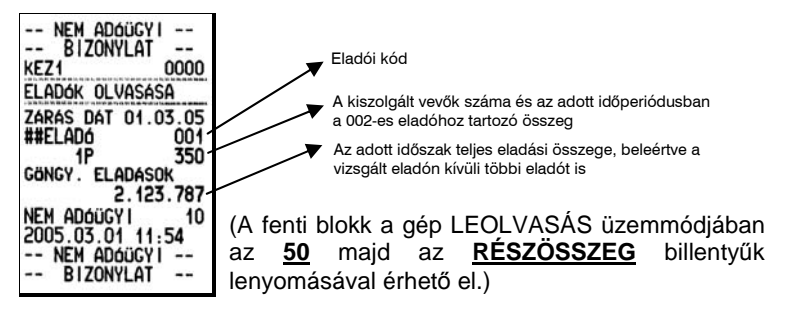

#### Az eladónkénti eladás leolvasása grafikus formátumban

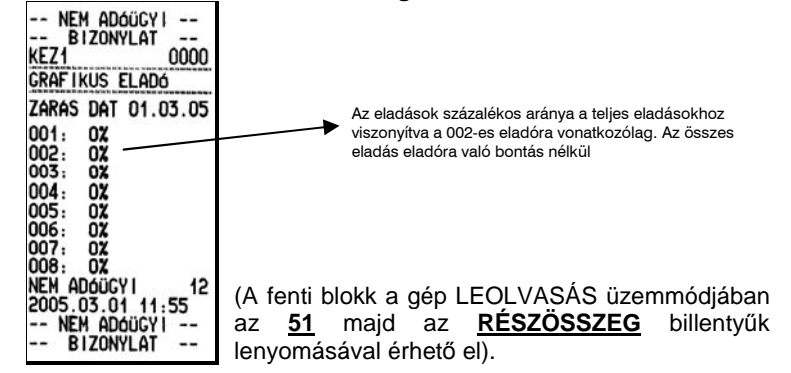

#### A kezelői adatok jelentése

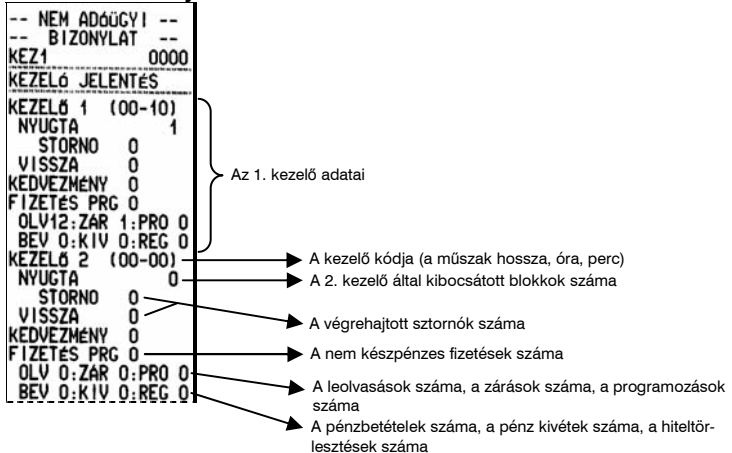

KEZELŐ 3 (00-00) NYUGTA n STORNO 0 SSZA 0 EDVEZMENY 0 TES PRG O OLV 0:ZAR 0:PR0 0 BEV 0:KIV 0:REG 0 (00-00) LO 4 NYUGTA STORNO 0 ISS7A Ō EDVEZMENY 0 ZETES PRG O OLV 0:ZAR 0:PRO 0 BEV 0:KIV 0:REG 0 NEM ADOUGY I 13 2005.03.01 11:56 NEM ADÓÜGYI --BIZONYLAT

(Ez a blokk a LEOLVASÁS üzemmódban az <u>52</u> majd az <u>RÉSZÖSSZEG</u> billentyűk lenyomásával állítható elő).

#### 4.3.3 A jelentések sorrendje

A jelentések egymás utáni sorrendje az ön igényeinek megfelelően beprogramozható, azaz beprogramozható oly módon, hogy csak egy billentyű lenyomásával indítható legyen a folyamat a kívánt jelentés kinyomtatására.

A programozásért forduljon a Viszonteladóhoz/Szervizhez.

#### 4.3.4 A fő adatok megjelenítése

A gép az -X- üzemmódban kijelzi a fiókban lévő készpénz mennyiségét és az eladásokból származó teljes összeget. Ehhez a <u>?</u> billentyűt nyomjuk le annyiszor, ahányszor szüksége.

# 4.4 PERIÓDIKUS LENULLÁZÁS

#### 4.4.1 A napi és periódikus adatok leolvasás

| NEM ADÓÜGYI<br>Bizonylat<br>Zarások                                                                                        |
|----------------------------------------------------------------------------------------------------|
| 1010SBT FIZETITS<br>2020SBT GYÚJTÓ/PLU<br>4141SBT IDÖZÓNA<br>5050SBT PÉZTAROSOK<br>LEZARAS<br>- NEM ADÓÜGYI<br>- BIZONYLAT |

Amíg a napi adatok nullázása automatikus és napi zárás során egyidejűleg végrehajtásra kerül, ezzel szemben a periodikus adatok nullázása ettől különbözően egyedi művelettel kell végrehajtani. A nullázás ez esetben a **-Z-** üzemmódban, rögtön a napi zárás után kerül végrehajtásra úgy, hogy beütjük a négy számjegyű kódot, majd lenyomjuk az <u>RÉSZÖSSZEG</u> billentyűt.

A kód a nullázandó adatoktól függ és a súgó blokkon található. A periodikus adatok lenullázása különböző intervallumokban is végrehajtható (pl. havonta az eladóknál, hetente a PLU-knál). Leolvasáskor a nullázás pontos dátuma is leolvasható.

FIGYELEM: A lenullázás eredményezhet kinyomtatott adatokat, de nyomtatott adatok nélkül is végrehajtható attól függően, hogy milyen programozási változatot alkalmaztunk.

A jel a periodikus jelentésen azt jelenti, hogy a gép memória összegzőjének kapacitása kevés a teljes összeg kezeléséhez, az adott összegénél nagyobb.

# 5. FÜGGELÉK

# 5.1 ENGEDÉLYEZÉS

Az Ön pénztárgépe a hatályos törvények rendelkezéseinek megfelelő berendezés. A gépet a Pénztárgép és Taxaméter Technikai Bizottság **491/AP/2005** számon engedélyezte **2005 február 15-én.** 

Az utasítások - melyek a beállításhoz és a memória helyes működéséhez szükséges a blokk fejléce vonatkozásában, az 5. fejezetben vannak leírva.

#### 5.1.1 Telepítési útmutató

Néhány javaslat a gép üzembeállításával kapcsolatban. A gépnek érvényes APEH engedéllyel kell rendelkeznie.

#### 5.1.2 A gép műveleti napló

A géphez műveleti naplót kell kapnia az üzembe helyezést végző szerviztől, amelybe a gép adatai, az Ön (APEH) azonosítási adatai és a szakműhely bejegyzései kerülnek.

Ne felejtse el feljegyezni a szakjavító műhely adatait a gép későbbi karbantartásával kapcsolatban.

A szakjavító műhely bejegyzései a gépen elvégzett munkálatok vonatkozásában is bejegyzésre kerülnek.

Az adatközlői naplót tartsuk biztonságos helyen, de minden karbantartási művelet számára hozzáférhetően.

Ha a napló elvész vagy ellopják, azonnal értesítenie kell a szakszervizt.

#### 5.1.3 A termo-papír

A gépben termo nyomtató van, s mint a termo nyomtatók általában, speciális papírt igényelnek.

A papírral szemben támasztott követelmények a törvény által rögzítettek.

A gyártó a kódját a papír hátuljára nyomtatja a papír teljes hosszúságában (a feliratok között 5 m távolság van), mely az azonosítást teszi lehetővé.

A papír szavatossági ideje a papír szélére van nyomtatva a tekercs teljes hosszúságában.

Jegyezzük meg, hogy a papír a szavatossági időn túl nem használható.

FIGYELEM: Csak megfelelő, a szakműhely által javasolt termo papírt használjon!!

A törvények szintén szabályozzák a termálpapír tárolhatóságát, mely a rajta feltüntetett adatok szempontjából bír fontossággal (másodpéldány, zárási blokk, az adóügyi memória leolvasási okmányai).

Összegezve a fentieket, a papírtekercs fénytől védett helyen tárolandó, de a tárolórekesz ne PVC-ből legyen készítve, a külső hőmérséklet ne haladja meg a **35** °C fokot, a relatív nedvesség pedig a **80%**.

# 6. A PÉNZTÁRGÉP ADATAI

## Általános jellemzők •

#### 12 gyűjtő

- 5000 PLU (13 számjegyű kóddal)
- 6 féle fizetési forma
- A készülék 4 kezelőt és 8 eladót tud kezelni
- Javítási lehetőség
- On-line segítség-funkció
- Az előző végösszeg lehívása
- ÁFA kezelés
- Több nyugta összegének kiszámítása
- 6 soros nyugta fejléc (max. 18 karakter)
- Dátum és idő megjelenítése
- Árismétléses eladás
- Számológép üzemmód
- A visszajáró pénz kiszámítása
- Lenullázási és törlési lehetőség
- Bevét/Kivadás funkciók a kasszából
- Grafikus és statisztikai pénzügyi jelentések
- A nyugták grafikusan tesre szabhatóak

#### Hőírós nyomtató • Kettős nyomtató (nyugta- és ellenőrző szalag): 37.5 + 37.5 mm

- Nyomtatási sebesség: több, mint 10 sor/mp
- Kapacitás: 18 + 18 karakter/sor
- Papírvég érzékelő (nyugta- és ellenőrzőszalagnál egyaránt)
- Nyomtatófej- hőmérséklet érzékelő
- Kijelző LCD, 12 karakteres, a karakterek magassága 15 mm
  - Az aktuális funkciót jelző grafikák
- Csatlakoztathatóság 2 (RJ11 a 6 poli) csatlakozó RS 232 C soros porthoz
  - 1 (RJ11 a 6 poli) kasszafiókcstalkozó

- Méretek Magasság: 98 mm
  - Szélesség: 300 mm
  - Hosszúság: 210 mm
  - Súly: 2.6 kg
  - Üzemi hőmérséklet: 0 °C / +45 °C
  - Névleges páratartalom: 10-85% (0 °C / +40 °C)
  - Külső tápellátás: adapterről 100-240 Vac 47-63 Hz / 9 Vdc -3 A max